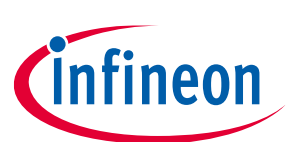

## About this document

#### Scope and purpose

This document serves as a guide for using the KIT\_T2G-B-E\_LITE. This document explains the kit operation, describes the Sample Driver Library (SDL) and its operation, and the hardware details of the board.

#### **Intended audience**

This document is intended for KIT\_T2G-B-E\_LITE users.

#### **Reference documents**

This user guide should be read in conjunction with the following documents:

- AN220118 Getting started with TRAVEO<sup>™</sup> T2G family MCUs
- TRAVEO<sup>™</sup> T2G Body Entry (CYT2BL series) datasheet

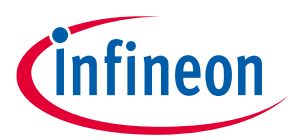

## **Table of contents**

## **Table of contents**

| Abou  | t this document                                                            | 1  |
|-------|----------------------------------------------------------------------------|----|
| Table | e of contents                                                              | 2  |
| Safet | y and regulatory compliance information                                    | 3  |
| Gene  | ral safety instructions                                                    | 3  |
| 1     | Introduction                                                               | 4  |
| 1.1   | Getting started                                                            | 4  |
| 1.2   | Additional learning resources                                              | 4  |
| 1.3   | Technical support                                                          | 5  |
| 1.4   | Documentation conventions                                                  | 5  |
| 1.5   | Abbreviations and definitions                                              | 5  |
| 2     | Kit details                                                                | 7  |
| 2.1   | Kit contents                                                               | 7  |
| 2.2   | Board details                                                              | 7  |
| 3     | Kit operation                                                              | 13 |
| 3.1   | Theory of operation                                                        | 13 |
| 3.2   | KitProg3: Onboard programmer/debugger                                      | 17 |
| 3.2.1 | Programming and debugging using TRAVEO™ T2G Sample driver library software |    |
| 3.2.2 | USB-UART bridge                                                            | 19 |
| 4     | Hardware                                                                   | 20 |
| 4.1   | KIT_T2G-B-E_Lite Kit Connections                                           | 20 |
| 4.1.1 | USER LEDs                                                                  | 20 |
| 4.1.2 | USER switches                                                              | 20 |
| 4.1.3 | RESET switch                                                               | 20 |
| 4.1.4 | MODE switch                                                                | 20 |
| 4.2   | System Configuration                                                       | 21 |
| 4.3   | Schematics                                                                 | 21 |
| 4.4   | Layouts                                                                    |    |
| Revis | ion history                                                                | 35 |

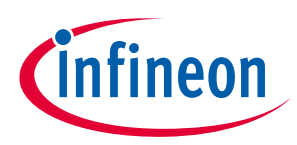

## Safety and regulatory compliance information

## Safety and regulatory compliance information

This kit is intended for development purposes only. Users are advised to test and evaluate this kit in an RF development environment.

Safety evaluation for this kit is done in factory default settings using default accessories shipped with the kit. All evaluations for safety are carried out using a 5-V (USB 2.0, @ 500 mA) supply. Attaching additional wiring to this product or modifying the product operation from the factory default may affect its performance and cause interference with other apparatus in the immediate vicinity. If such interference is detected, suitable mitigating measures should be taken.

This kit is not a finished product and when assembled may not be resold or otherwise marketed unless all required authorizations are first obtained. Contact Infineon support for details.

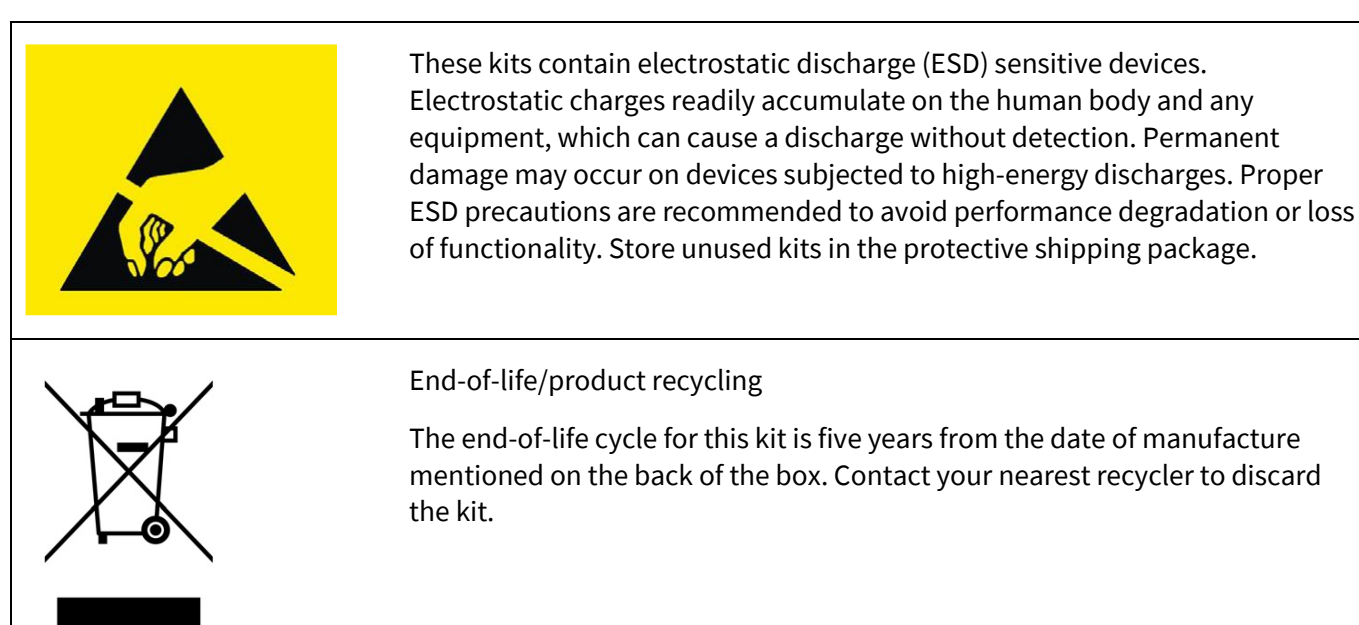

## **General safety instructions**

#### **ESD** protection

ESD can damage boards and associated components. Infineon recommends that you perform procedures only at an ESD workstation. If an ESD workstation is unavailable, use appropriate ESD protection by wearing an antistatic wrist strap attached to the chassis ground (any unpainted metal surface) on your board when handling parts.

#### Handling boards

This board is sensitive to ESD. Hold the board only by its edges. After removing the board from its box, place it on a grounded, static-free surface. Use a conductive foam pad, if available. Do not slide the board over any surface.

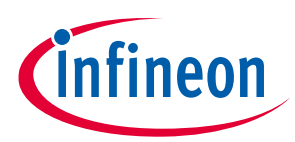

## Introduction

## **1** Introduction

Thank you for your interest in the KIT\_T2G-B-E\_LITE. The TRAVEO<sup>™</sup> T2G Body Entry Lite evaluation kit enables you to evaluate and develop your applications using the **TRAVEO<sup>™</sup> T2G Body Entry MCU** (hereafter called "TRAVEO<sup>™</sup> T2G-B-E MCU").

The TRAVEO<sup>™</sup> T2G-B-E MCU is designed for automotive applications and is a true programmable embedded system-on-chip, integrating up to 160-MHz Arm<sup>®</sup> Cortex<sup>®</sup>-M4F as the primary application processors, a 100-MHz Arm<sup>®</sup> Cortex<sup>®</sup>-M0+ that supports low-power operations, up to 4-MB flash and 512-KB SRAM, and programmable analog and digital peripherals that allow faster time-to-market.

The evaluation board features an on-board programmer/debugger (KitProg3), a micro-B connector for the USB device interface, three user LEDs, one potentiometer, and two push buttons. The board supports operating voltages from 2.7 V to 5.5 V for the TRAVEO<sup>™</sup> T2G-B-E MCU.

You can use ModusToolbox<sup>™</sup> software to develop and debug your TRAVEO<sup>™</sup> T2G-B-E MCU projects. ModusToolbox<sup>™</sup> software is a set of tools that enable you to integrate these devices into your existing development methodology.

If you are new to TRAVEO<sup>™</sup> T2G-B-E MCU and "Sample Driver Library (SDL)", refer to the application note AN220118 - Getting started with TRAVEO<sup>™</sup> T2G family MCUs to help you familiarize with the TRAVEO<sup>™</sup> T2G-B-E MCU and help you create your own design using the SDL.

## 1.1 Getting started

This guide helps you to get acquainted with this evaluation kit:

- The Kit details chapter provides the kit and package details and board details.
- The **Kit operation** chapter describes the major features of the TRAVEO<sup>™</sup> T2G-B-E evaluation board and functionalities such as programming, debugging, and the USB-UART, and USB-I2C bridges.
- The Hardware chapter provides a detailed hardware description, kit schematics, and the bill of materials (BOM).
- The SDL supports application development using the TRAVEO<sup>™</sup> T2G-B-E evaluation kit. The SDL simplified software development for TRAVEO<sup>™</sup> T2G devices includes the following:
  - Drivers for an extensive set of peripherals.

- Arm<sup>®</sup> Cortex<sup>®</sup> Microcontroller Software Interface Standard (CMSIS) core header files directly from the CMSIS 5.7 release.

- CMSIS compliant device header files, standup code (platform initialization), and device configuration header files.

- Application programming interface reference manual.
- Examples to evaluate various peripherals.
- SDL is provided as an executable, tested on Windows 10 with a minimum installation size requirement of around 400 MB.

## 1.2 Additional learning resources

Infineon provides a wealth of data at **32-bit TRAVEO™ T2G Arm® Cortex® Microcontroller** to help you to select the right TRAVEO™ T2G MCU device for your design and to help you quickly and effectively integrate the device into your design.

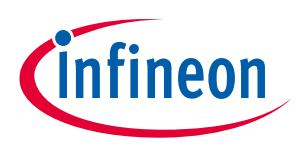

#### Introduction

## **1.3** Technical support

For assistance, go to **www.infineon.com/support**. Visit **community.infineon.com** to ask your questions in Infineon developer community.

You can also use the following support resources if you need quick assistance:

#### • Self-help (Technical documents)

## **1.4 Documentation conventions**

#### Table 1Document conventions for guides

| Convention         | Usage                                                                                                    |
|--------------------|----------------------------------------------------------------------------------------------------|
| Courier New        | Displays user-entered text and source code                                                                                   |
| Italics            | Displays file names and reference documentation:<br>Read about the sourcefile bey file in the $PSoC^{TM}$ (regtor user quide |
| File > Open        | Represents menu paths: File > Open > New Project                                                                             |
| Bold               | Displays commands, menu paths, and icon names in procedures:<br>Click the <b>File</b> icon and then click <b>Open</b> .      |
| Times New Roman    | Displays an equation:<br>2 + 2 = 4                                                                                           |
| Text in gray boxes | Describes Cautions or unique functionality of the product.                                                                   |

## **1.5** Abbreviations and definitions

#### Table 2Abbreviations

| Abbreviation | Definition                         |
|--------------|------------------------------------|
| ADC          | analog-to-digital converter        |
| ВОМ          | bill of materials                  |
| CINT         | Integration Capacitor              |
| CMOD         | Modulator Capacitor                |
| CPU          | central processing unit            |
| CSD          | capacitive sigma delta             |
| CSX          | CAPSENSE <sup>™</sup> Crosspoint   |
| CTANK        | Shield Tank Capacitor              |
| DC           | direct current                     |
| ECO          | external crystal oscillator        |
| ESD          | electrostatic discharge            |
| FPC          | flexible printed circuit           |
| GPIO         | general-purpose input/output       |
| IC           | integrated circuit                 |
| IDE          | integrated development environment |
| loT          | Internet of Things                 |

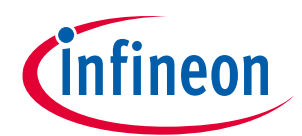

## Introduction

| Abbreviation | Definition                                  |
|--------------|---------------------------------------------|
| I2C          | inter-integrated circuit                    |
| 125          | Inter-IC Sound                              |
| LED          | light-emitting diode                        |
| LPO          | low power oscillator                        |
| PC           | personal computer                           |
| PDL          | peripheral driver library                   |
| QSPI         | Quad serial peripheral interface            |
| SDHC         | Secure Digital Host Controller              |
| SDIO         | Secure Digital Input Output                 |
| SDK          | software development kit                    |
| SMIF         | Serial Memory Interface                     |
| SPI          | Serial Peripheral Interface                 |
| SRAM         | static random-access memory                 |
| SWD          | Serial Wire Debug                           |
| UART         | universal asynchronous receiver transmitter |
| USB          | Universal Serial Bus                        |
| WCO          | watch crystal oscillator                    |

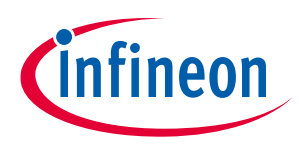

## Kit details

# 2 Kit details

## 2.1 Kit contents

• KIT\_T2G-B-E\_LITE board

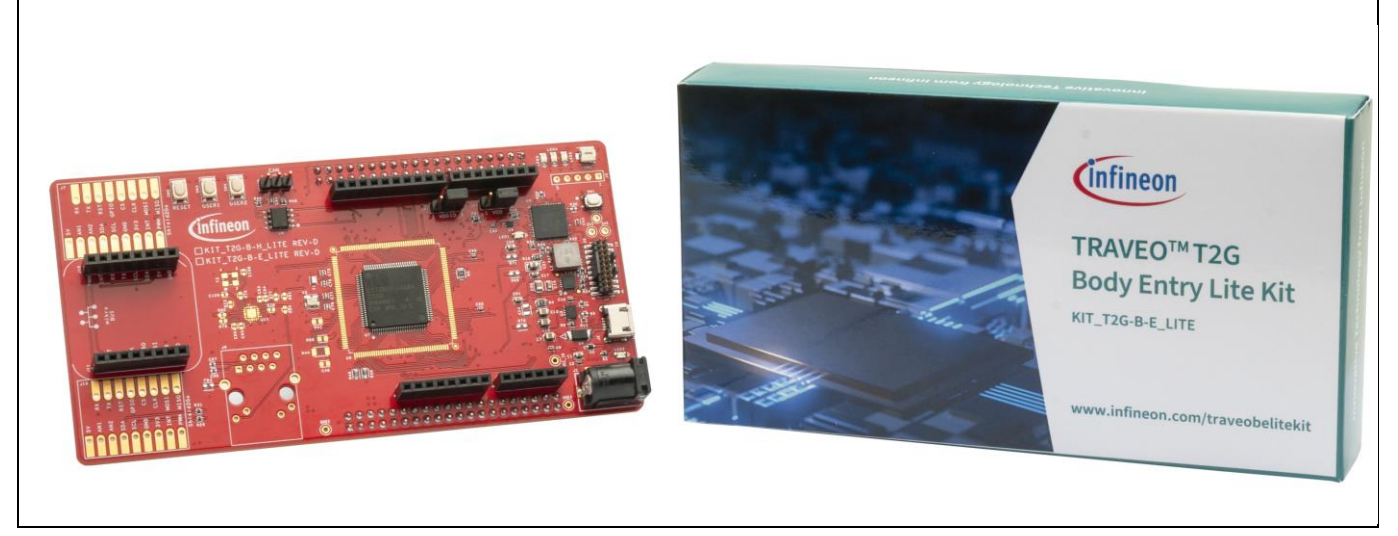

#### Figure 1 Kit contents

Inspect the contents of the kit; if you find any part missing, go to https://www.infineon.com/cms/en/product/microcontroller/32-bit-traveo-t2g-arm-cortex-microcontroller/32-bit-traveo-t2g-arm-cortex-for-body/traveo-t2g-cyt2bl-series.

## 2.2 Board details

The KIT\_T2G-B-E\_LITE has the following features:

- TRAVEO<sup>™</sup> T2G-B-E MCU. See the device datasheet.
- KitProg3 on-board SWD programmer/debugger, USB-UART, and USB-I2C bridge functionality.
- A micro-B connector for USB device interface
- Selectable input supply voltages of 3.3 V and 5.0 V for the TRAVEO<sup>™</sup> T2G-B-E MCU.
- Three user LEDs, two user buttons, and a reset button for the TRAVEO<sup>™</sup> T2G-B-E MCU
- A potentiometer which can be used to simulate analog sensor output
- A mode button and a mode LED for KitProg3

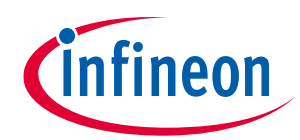

#### Kit details

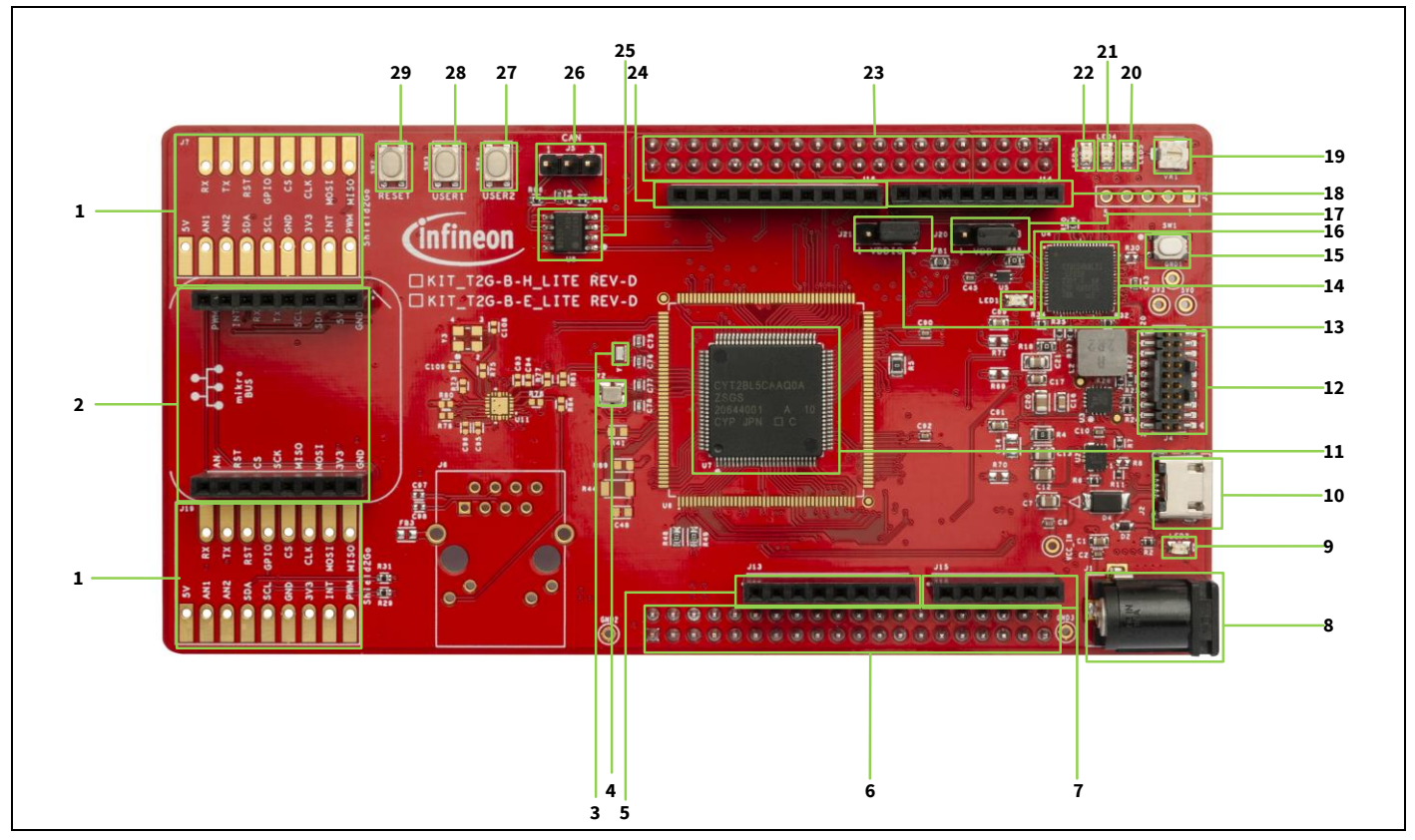

Figure 2 KIT\_T2G-B-E\_LITE board – top view

- 1. Shield2Go connectors (Not Mounted) (J7, J19)
- 2. MikroBUS connectors (J11, J12)
- 3. 32.768-kHz oscillator for WCO (Y1)
- 4. 16-MHz oscillator for ECO (Y2)
- 5. 8-pin Arduino header (J13)
- 6. Expansion header 1 (X1)
- 7. 6-pin Arduino header (J15)
- 8. DC Power Jack (J1)
- 9. Power LED (LED2)
- 10. KitProg3 USB Micro-B Connector (J2)
- 11. TRAVEO™ T2G microcontroller (U7)
- 12. MIPI10/20 DEBUG connector (J4)
- 13. VDDIO current measurement jumper (J21)
- 14. PSoC<sup>™</sup> 5LP based KitProg3 (U4)
- 15. Mode switch (SW1)
- 16. KitProg3 Status LED (LED1)
- 17. VDD current measurement jumper (J20)
- 18.8-pin Arduino header (J14)
- 19. Potentiometer (VR1)
- 20. USER LED3 (LED5)
- 21. USER LED2 (LED4)

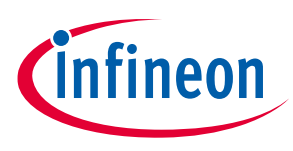

## Kit details

- 22. USER LED1 (LED3)
- 23. Expansion Header 2 (X2)
- 24.10-pin Arduino header (J16)
- 25. CAN FD transceiver (U8)
- 26. CAN FD connector (J5)
- 27. USER2 button (SW4)
- 28. USER1 button (SW3)
- 29. RESET button (SW2)

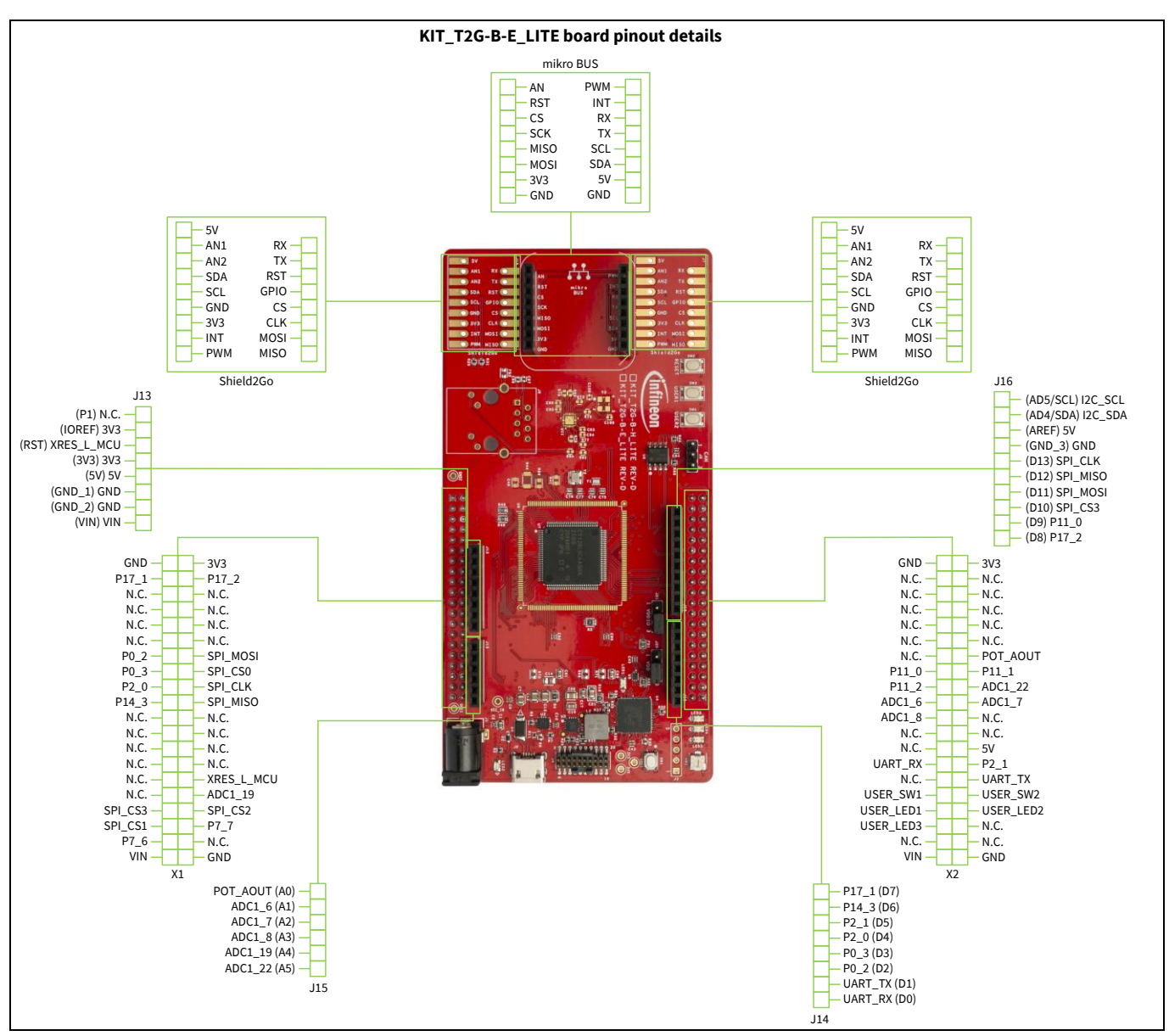

Figure 3 KIT\_T2G-B-E\_LITE board pinout

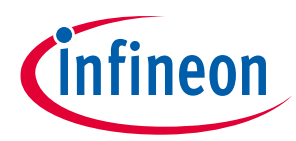

## Kit details

## Table 3 KIT\_T2G-B-E\_LITE board pinout

| Pin    | Primary onboard function                          | Secondary onboard<br>function                                                                                                    | Connection details                                                                                                    |
|--------|---------------------------------------------------|----------------------------------------------------------------------------------------------------|----------------------------------------------------------------------------------------------------|
|        | TRAVEO™ T2G-B-E MCU pins                          |                                                                                                    |                                                                                                    |
| XRES   | Hardware reset                                    | -                                                                                                    |                                                                                                    |
| P12[0] | CAN transmit CAN_TX                               | -                                                                                                    | Connected to TxD of<br>CAN FD transceiver<br>TLE9251VSJ                                                                                                    |
| P12[1] | CAN receive CAN_RX                                | -                                                                                                    | Connected to RxD of<br>CAN FD transceiver<br>TLE9251VSJ                                                                                                    |
| P6[0]  | Potentiometer (POT) output<br>POT_AOUT            | Arduino header (J15.1)                                                                                                    | -                                                                                                    |
| P13[0] | D12 – header compatible with Arduino<br>(J16.5)   | Expansion header<br>(X1.20)                                                                                                    | -                                                                                                    |
| P13[1] | D11 – header compatible with Arduino<br>(J16.4)   | Expansion header<br>(X1.14)                                                                                                    | -                                                                                                    |
| P13[2] | D13 – header compatible with Arduino<br>(J16.6)   | Expansion header<br>(X1.18)                                                                                                    | -                                                                                                    |
| P13[6] | D10 – header compatible with Arduino<br>(J16.3)   | Expansion header<br>(X1.33)                                                                                                    | -                                                                                                    |
| P11[0] | D9 – header compatible with Arduino<br>(J16.2)    | Shield2Go Connector<br>(J7.12)                                                                                                    | -                                                                                                    |
|        |                                                   | Expansion header<br>(X2.26)                                                                                                    |                                                                                                    |
| P17[2] | D8 – header compatible with Arduino<br>(J16.1)    | Shield2Go Connector<br>(J19.13)<br>Expansion header<br>(X1.4)                                                                     | -                                                                                                    |
| P14[0] | UART_RX                                           | Shield2Go Connector<br>(J7.10, J19.10)<br>MikroBUS Connector<br>(J12.6)                                                           | This pin is connected to<br>the KitProg3 UART Tx<br>pin.                                                                                                    |
| P14[1] | UART_TX                                           | Pin D1 of connector<br>J4.2 compatible with<br>Arduino Shield2Go<br>Connector (J7.11,<br>J19.11)<br>MikroBUS Connector<br>(J12.5) | This pin is connected to<br>the KitProg3 UART Rx<br>pin.<br>Remove R132 and R142,<br>and install R136 to<br>connect to Pin D1 of<br>connector J4.2<br>compatible with<br>Arduino. |
| P0[2]  | Pin D2 of connector J14.3 compatible with Arduino | -                                                                                                    | -                                                                                                    |
| P0[3]  | Pin D3 of connector J14.4 compatible with Arduino | -                                                                                                    | -                                                                                                    |
|        |                                                   |                                                                                                    | 000 07000 B +4                                                                                                    |

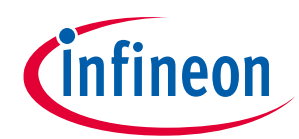

## Kit details

| Pin    | Primary onboard function                                    | Secondary onboard<br>function             | Connection details                            |
|--------|-------------------------------------------------------------|-------------------------------------------|-----------------------------------------------|
| P2[0]  | Pin D4 of connector J14.5 compatible with Arduino           | -                                         | -                                             |
| P2[1]  | Pin D5 of connector J14.6 compatible with Arduino           | -                                         | -                                             |
| P14[3] | Pin D6 of connector J14.7 compatible with Arduino           | -                                         | -                                             |
| P17[1] | Pin D7 of connector J14.8 compatible with Arduino           | -                                         | -                                             |
| P12[2] | A1 – header compatible with Arduino (J15.2)                 | -                                         | -                                             |
| P12[3] | A2 – header compatible with Arduino<br>(J15.3)              | -                                         | -                                             |
| P12[4] | A3 – header compatible with Arduino<br>(J15.4)              | -                                         | -                                             |
| P13[7] | A4 – header compatible with Arduino<br>(J15.5)              | -                                         | -                                             |
| P14[2] | A5 – header compatible with Arduino<br>(J15.6)              | -                                         | -                                             |
| P6[1]  | I2C SDA - Common I2C SDA pin for<br>KitProg3 USB-I2C bridge | I2C SDA pin Arduino<br>header (J16.9)     | -                                             |
| P6[2]  | I2C SCL - Common I2C SCL pin for<br>KitProg3 USB-I2C bridge | I2C SCL pin on Arduino<br>header (J16.10) | -                                             |
| P5[0]  | USER LED1 (LED1)                                            | ExpansionConnector<br>(X2.8)              | -                                             |
| P5[1]  | USER LED2 (LED2)                                            | ExpansionConnector<br>(X2.7)              | -                                             |
| P5[2]  | USER LED3 (LED3)                                            | ExpansionConnector<br>(X2.6)              | -                                             |
| P5[3]  | User button (USER BUTTON1)                                  | Expansion Connector<br>(X2.10)            | -                                             |
| P17[0] | User button (USER BUTTON2)                                  | Expansion Connector<br>(X2.9)             | -                                             |
| P21[0] | WCO IN (Y1)                                                 | -                                         | 32.768-kHz watch<br>crystal oscillator input  |
| P21[1] | WCO OUT (Y1)                                                | -                                         | 32.768-kHz watch<br>crystal oscillator output |
| P21[2] | ECO IN (Y2)                                                 | -                                         | 16-MHz external crystal oscillator input      |
| P21[3] | ECO OUT (Y2)                                                | -                                         | 16-MHz external crystal oscillator input      |
| P23[4] | SWO_TDO                                                     | DEBUG MIPI 10/20<br>Connector (J4.6)      | -                                             |

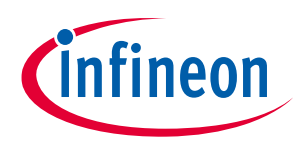

## Kit details

| Pin    | Primary onboard function | Secondary onboard<br>function         | Connection details |
|--------|--------------------------|---------------------------------------|--------------------|
| P23[5] | SWCLK_TCLK               | DEBUG MIPI 10/20<br>Connector (J4.4)  | -                  |
| P23[6] | SWDIO_TMS                | DEBUG MIPI 10/20<br>Connector (J4.2)  | -                  |
| P23[7] | SWDOE_TDI                | DEBUG MIPI 10/20<br>Connector (J4.8)  | -                  |
| P18[3] | TRACE_CLK                | DEBUG MIPI 10/20<br>Connector (J4.12) | -                  |
| P18[4] | TRACE_DATA0              | DEBUG MIPI 10/20<br>Connector (J4.14) | -                  |
| P18[5] | TRACE_DATA1              | DEBUG MIPI 10/20<br>Connector (J4.16) | -                  |
| P18[6] | TRACE_DATA2              | DEBUG MIPI 10/20<br>Connector (J4.18) | -                  |
| P18[7] | TRACE_DATA3              | DEBUG MIPI 10/20<br>Connector (J4.20) | -                  |

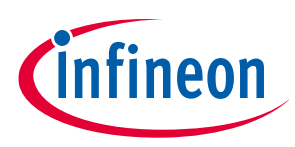

## 3 Kit operation

## 3.1 Theory of operation

The TRAVEO<sup>™</sup> T2G-B-E evaluation board is built around TRAVEO<sup>™</sup> T2G-B-E MCU. For details of device features, see the device **datasheet**.

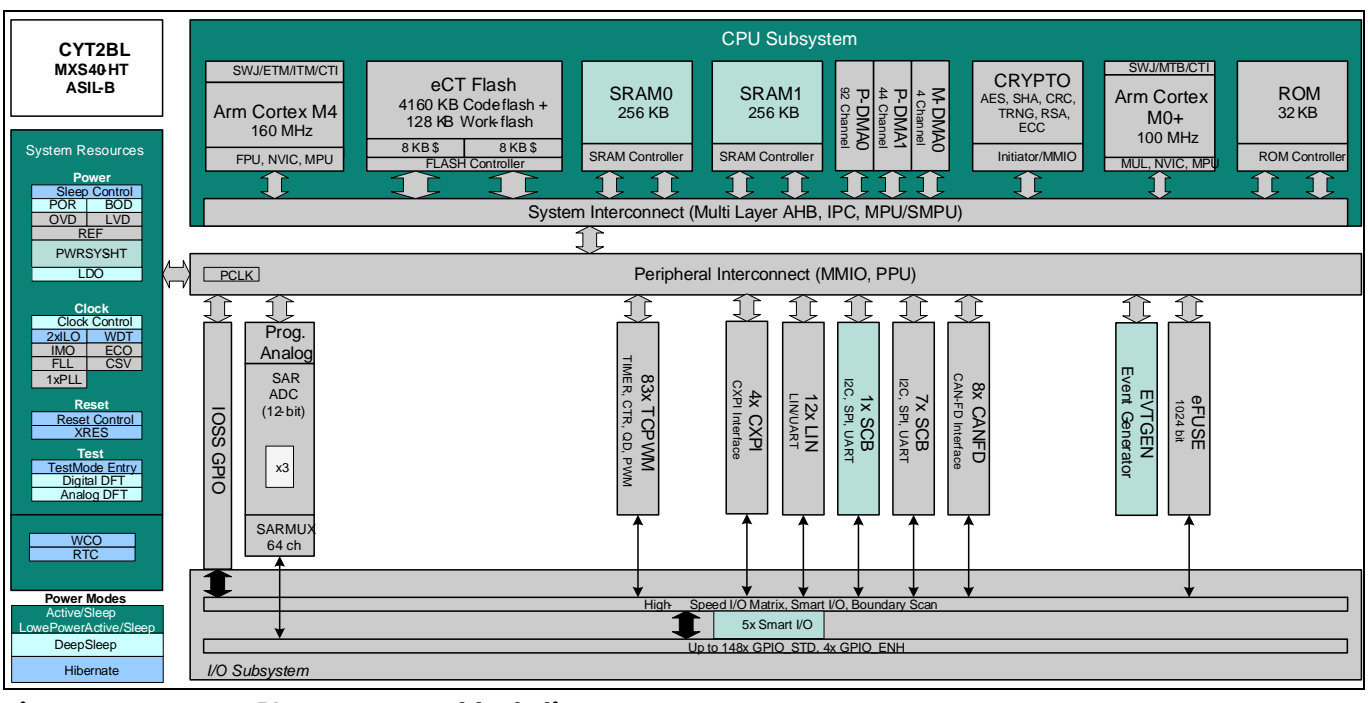

Figure 4 TRAVEO<sup>™</sup> T2G-B-E MCU block diagram

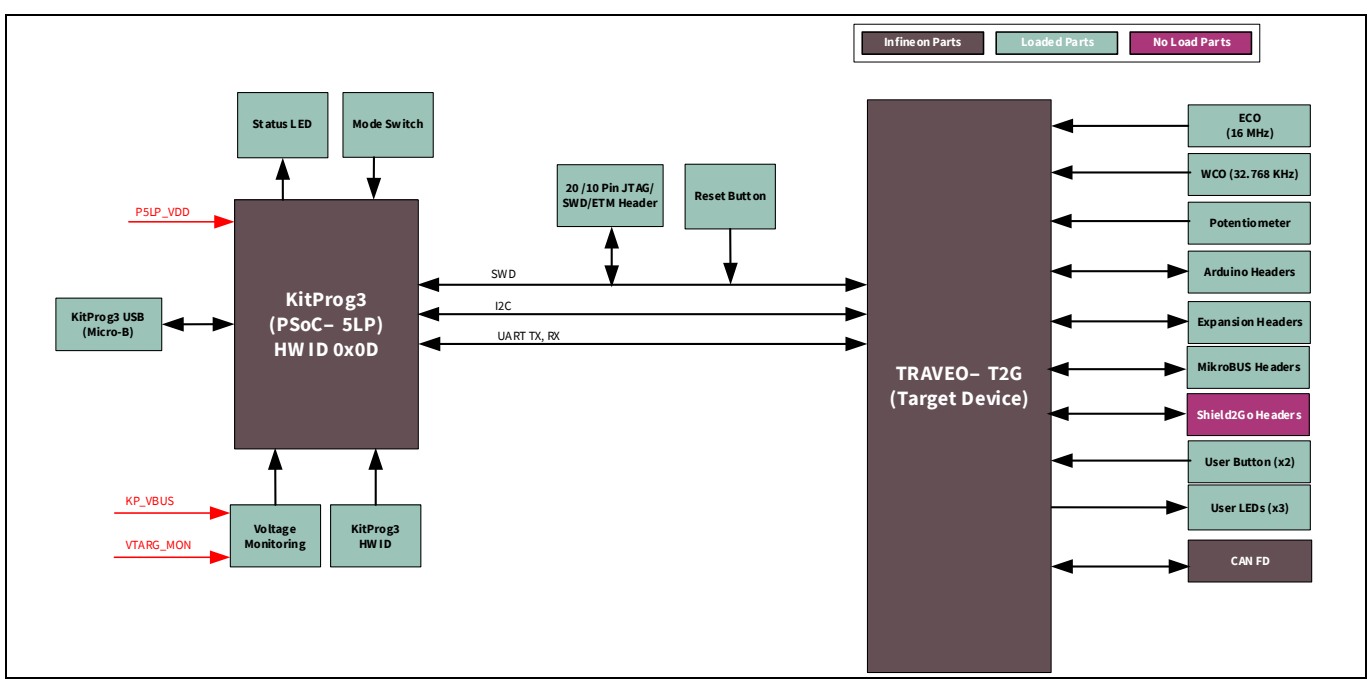

Figure 5 Block diagram of KIT\_T2G-B-E\_LITE evaluation kit

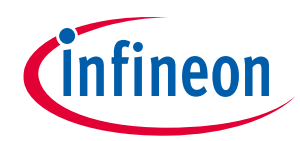

## **Kit operation**

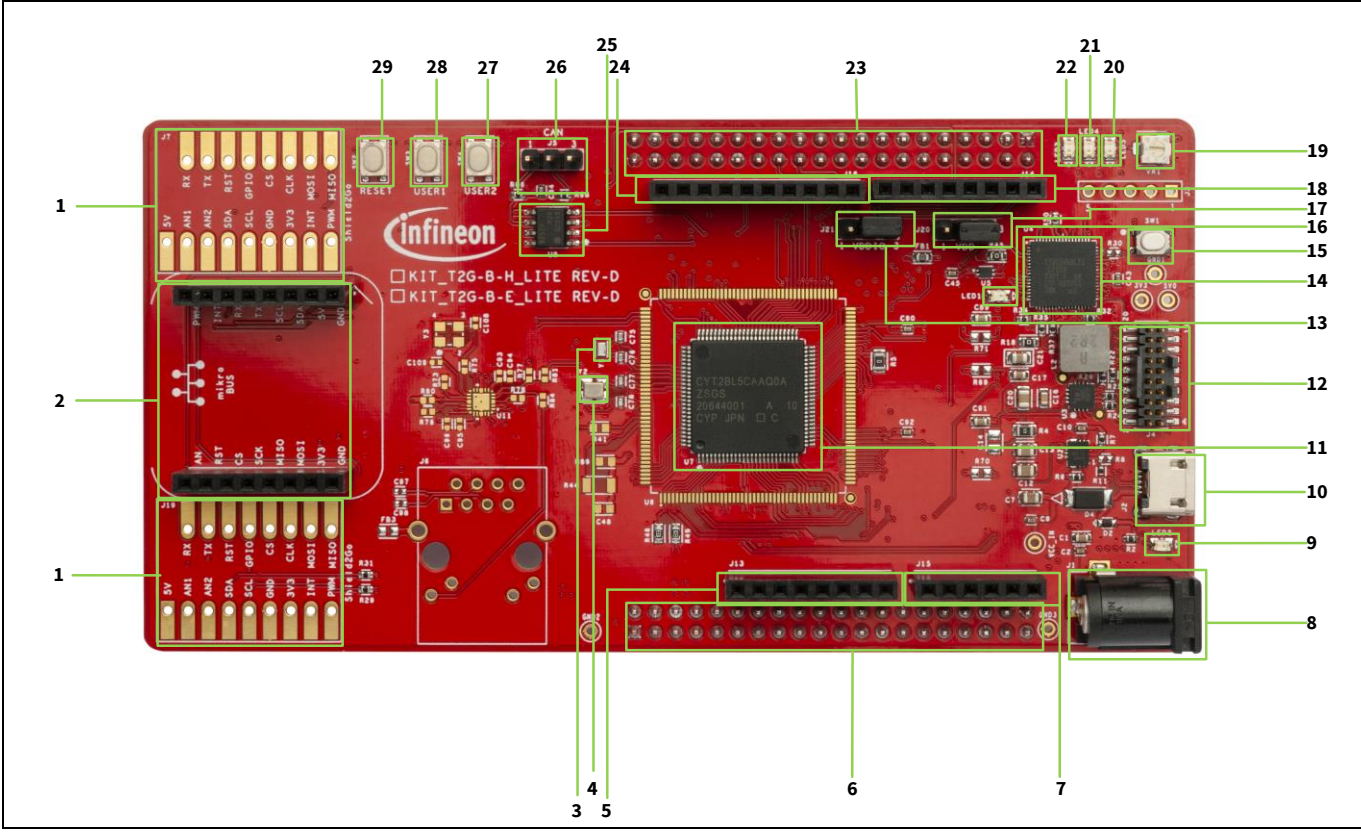

Figure 6 KIT\_T2G-B-E\_LITE board – top view

The KIT\_T2G-B-E\_LITE board has the following peripherals:

| Sl. No. | Peripheral                                                  | Description                                                                                                    |
|---------|-------------------------------------------------------------|----------------------------------------------------------------------------------------------------|
| 1.      | Shield2Go Connector                                         | Option connector for Shield2Go Interface (DNI)                                                                                                    |
| 2.      | MikroBUS Connector                                          | Option connector for MikroBUS Interface (DNI)                                                                                                    |
| 3.      | 32.768 kHz crystal for WCO (Y1)                             | Oscillator for WCO clock.                                                                                                    |
| 4.      | 16 MHz crystal for ECO (Y2)                                 | Oscillator for ECO clock.                                                                                                    |
| 5.      | Digital I/O headers compatible<br>with Arduino Uno R3 (J13) | Bring out pins from the TRAVEO <sup>™</sup> T2G-B-E MCU to the<br>interface with shields compatible with Arduino. Some of these<br>pins are multiplexed with onboard peripherals and are not<br>connected to TRAVEO <sup>™</sup> T2G-B-E MCU by default. For detailed<br>information on how to rework the kit to access these pins, see<br>Table 3. |
| 6.      | Expansion Headers (X1)                                      | These headers provide connectivity to the TRAVEO <sup>™</sup> T2G-B-E<br>MCU GPIOs that are not connected to the other onboard<br>functions.                                                                                                    |
| 7.      | Analog-IN header compatible<br>with Arduino Uno R3 (J15)    | Bring out pins from TRAVEO <sup>™</sup> T2G-B-E MCU to interface with<br>shields compatible with Arduino. Some of these pins are<br>multiplexed with onboard peripherals and are not connected<br>to TRAVEO <sup>™</sup> T2G-B-E MCU by default. For detailed information<br>on how to rework the kit to access these pins, see Table 3.            |

#### Table 4Peripheral details

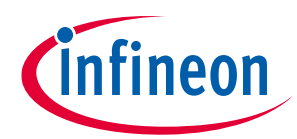

| Sl. No. | Peripheral                                                                 | Description                                                                                                    |
|---------|----------------------------------------------------------------------------|----------------------------------------------------------------------------------------------------|
| 8.      | External power supply VIN connector (J1)                                   | Connect to external 12 V/3 A DC power adapter.                                                                                                    |
| 9.      | Power LED (LED2)                                                           | Power supply ON/OFF LED status indicator.                                                                                                    |
| 10.     | KitProg3 USB connector (J2)                                                | Connect to a PC to use the KitProg3 onboard programmer and debugger and to provide power to the board.                                                                                                    |
| 11.     | T2G-B-E microcontroller (U7)                                               | TRAVEO™ T2G MCU device used on the kit.                                                                                                    |
| 12.     | DEBUG MIPI 10/20 connector<br>(J4)                                         | Connect to an Embedded Trace Macrocell (ETM)-compatible programmer/debugger. This is not loaded by default.                                                                                                    |
| 13.     | T2G-B-E VDDIO current<br>measurement jumper (J21)                          | J12 connects MCU VDDIO2 to T2G-B-E_VDD which is the outcome of J10 (VCC_3V3 or VCC_5V0) power supply selection.                                                                                                    |
| 14.     | KitProg3 (PSoC™ 5LP)<br>programmer and debugger<br>(CY8C5868LTI-LP039, U4) | The PSoC <sup>™</sup> 5LP device (CY8C5868LTI-LP039) serving as<br>KitProg3, is a multi-functional system, which includes an SWD<br>programmer, debugger, USB-I2C bridge, and USB-UART<br>bridge. For more details, see the KitProg3 user guide.                                                                                   |
| 15.     | KitProg3 programming mode selection button (SW1)                           | Use this button to switch between various modes of operation<br>of KitProg3. Note that this board supports only CMSIS-DAP<br>BULK mode. For more details, see the KitProg3 user guide.<br>This button function is reserved for future use.                                                                                         |
| 16.     | KitProg3 status LED (LED1)                                                 | Amber LED (LED1) indicates the status of KitProg3. For details on the KitProg3 status, see the KitProg3 user guide.                                                                                                    |
| 17.     | T2G-B-E VDD current<br>measurement jumper (J20)                            | J12 connects MCU VDDIO2 to T2G-B-E_VDD which is the outcome of J10 (VCC_3V3 or VCC_5V0) power supply selection.                                                                                                    |
| 18.     | Power header compatible with<br>Arduino Uno R3 (J14)                       | Powers the shields compatible with Arduino. It also has a provision to power the kit through the VIN input.                                                                                                    |
| 19.     | Potentiometer (VR1)                                                        | 10-kΩ potentiometer connected to TRAVEO <sup>™</sup> T2G-B-E MCU pin<br>P6[0]. It can be used to simulate a sensor output to TRAVEO <sup>™</sup><br>T2G-B-E MCU.                                                                                                    |
| 20.     | User LEDs (LED5)                                                           | The user LEDs can operate at the entire operating voltage range of the TRAVEO™ T2G-B-E MCU. The LEDs are active LOW, so the pins must be driven to the ground to turn ON the LEDs.                                                                                                    |
| 21.     | User LEDs (LED4)                                                           | The user LEDs can operate at the entire operating voltage range of the TRAVEO <sup>™</sup> T2G-B-E MCU. The LEDs are active LOW, so the pins must be driven to the ground to turn ON the LEDs.                                                                                                    |
| 22.     | User LEDs (LED3)                                                           | The user LEDs can operate at the entire operating voltage range of the TRAVEO <sup>™</sup> T2G-B-E MCU. The LEDs are active LOW, so the pins must be driven to the ground to turn ON the LEDs.                                                                                                    |
| 23.     | Expansion Headers (X2)                                                     | These headers provide connectivity to TRAVEO <sup>™</sup> T2G-B-E MCU<br>GPIOs that are not connected to the other onboard functions.                                                                                                    |
| 24.     | Digital I/O headers compatible<br>with Arduino Uno R3 (J16)                | Bring out pins from TRAVEO <sup>™</sup> T2G-B-E MCU to interface with<br>shields compatible with Arduino. Some of these pins are<br>multiplexed with onboard peripherals and are not connected<br>to TRAVEO <sup>™</sup> T2G-B-E MCU by default. For detailed information<br>on how to rework the kit to access these pins, see 0. |
| 25.     | CAN FD transceiver (U8)                                                    | CAN FD transceiver.                                                                                                    |

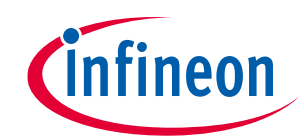

| SL No | Perinheral                      | Description                                                                                                    |
|-------|---------------------------------|----------------------------------------------------------------------------------------------------|
| 26.   | CAN FD interface connector (J5) | Connector to connect the kit to the CAN / CAN FD network                                                                                                    |
| 27.   | User buttons (SW4)              | Provide input to TRAVEO <sup>™</sup> T2G-B-E MCU. Note that by default<br>the button connects the TRAVEO <sup>™</sup> T2G-B-E MCU pin to the<br>ground when pressed, so you need to configure the TRAVEO <sup>™</sup><br>T2G-B-E MCU pin as a digital input with resistive pull-up for<br>detecting the button press. |
| 28.   | User buttons (SW3)              | Provide input to TRAVEO <sup>™</sup> T2G-B-E MCU. Note that by default<br>the button connects the TRAVEO <sup>™</sup> T2G-B-E MCU pin to the<br>ground when pressed, so you need to configure the TRAVEO <sup>™</sup><br>T2G-B-E MCU pin as a digital input with resistive pull-up for<br>detecting the button press. |
| 29.   | T2G-B-E reset button (SW2)      | Resets TRAVEO <sup>™</sup> T2G-B-E MCU. It connects the TRAVEO <sup>™</sup> T2G-<br>B-E MCU reset (XRES) pin to the ground.                                                                                                    |

See 0

Layouts for details on various hardware blocks.

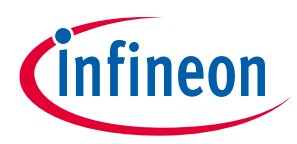

## 3.2 KitProg3: Onboard programmer/debugger

The TRAVEO<sup>™</sup> T2G-B-E evaluation kit can be programmed and debugged using the onboard KitProg3. KitProg3 is an onboard programmer/debugger with USB-UART, USB-I2C, and USB-SPI Bridge (not supported on this board) functionality. KitProg3 supports CMSIS-DAP only and does not support mass storage. A PSoC<sup>™</sup> 5LP device is used to implement the KitProg3 functionality. For more details on the KitProg3 functionality, see the KitProg3 user guide.

# 3.2.1 Programming and debugging using TRAVEO<sup>™</sup> T2G Sample driver library software

- 1. Connect the board to the PC using the provided USB cable through the KitProg3 USB connector, as shown in Figure 7. It enumerates as a USB Composite Device if you are connecting it to your PC for the first time.
- 2. KitProg3 on this kit supports CMSIS-DAP Bulk mode (default) and CMSIS-DAP Bulk with two UARTs. The status LED (amber) is always ON in the CMSIS-DAP Bulk mode. If you do not see the desired LED status, see the KitProg3 user guide for details on the KitProg3 status and troubleshooting instructions.

*Note:* The programming can be done in either of the KitProg3 programming modes, but it is recommended to program the kit in CMSIS-DAP Bulk mode.

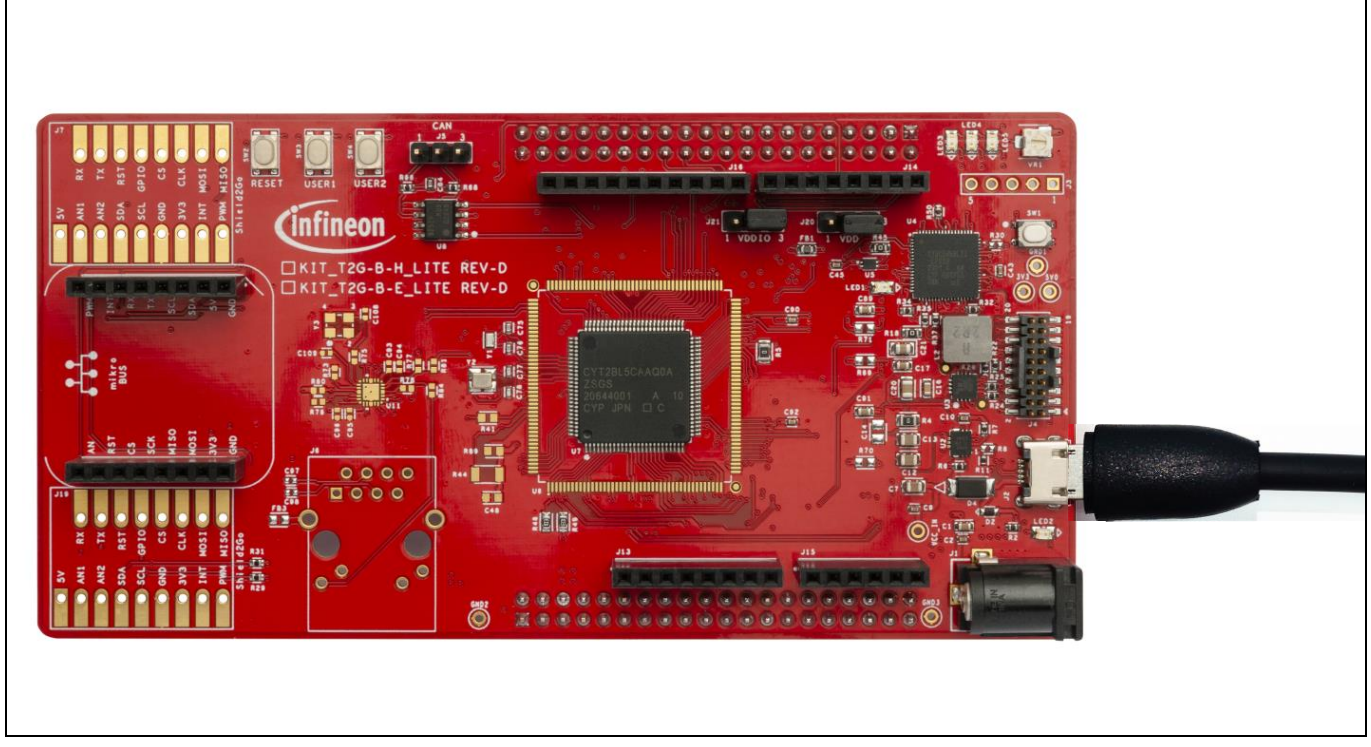

Figure 7 Connect USB cable to USB connector on the board

3.

a) Open the IAR EWARM debugger and import the desired code example (application) from the SDL into a new workspace. For example, to open the IAR tool EWARM workspace.

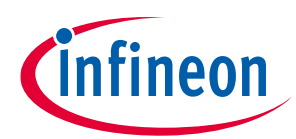

#### **Kit operation**

| ▲ 日 名前 ▲ ▲                                         | 更新日時             | 種類            |
|----------------------------------------------------|------------------|---------------|
| 🔒 cm0plus                                          | 2023/01/31 9:18  | ファイル フォルダー    |
| cm0plus_cm4                                        | 2023/01/24 18:16 | ファイル フォルダー    |
| cm4_mc                                             | 2023/01/25 11:14 | ファイル フォルダー    |
| settings                                           | 2023/01/25 11:13 | ファイル フォルダー    |
| cm0plus_cm4_setup_rev_a                            | 2022/10/17 9:34  | XML ドキュメント    |
| cm0plus_cm4_setup_rev_a_rtos                       | 2022/10/17 9:34  | XML ドキュメント    |
| tviibe4m_flash_cm0plus_cm4_template.custom_argvars | 2022/10/17 9:34  | CUSTOM_ARGVAR |
| tviibe4m_flash_cm0plus_cm4_template                | 2022/10/17 9:34  | EWW ファイル      |
| tviibe4m flash cm0plus template.custom arqvars     | 2022/10/17 9:34  | CUSTOM ARGVAR |
| ✓                                                  | 2022/10/17 9:34  | EWW ファイル      |
| tviibe4m_flash_cm4_mc_template.custom_argvars      | 2022/10/17 9:34  | CUSTOM_ARGVAR |
| tviibe4m_flash_cm4_mc_template                     | 2022/10/17 9:34  | EWW ファイル      |

Figure 8 Open Sample Driver Library

b) Select **Make icon** and execute. If compiling succeeds, then select download and debug and execute. Confirm the debug execution.

| tvibe4m_flash_cmdplus_template - IAR Er 7r /l/k () 補損(B) 表示(M) 705/20/k (P) 10 20 20 40 20 20 20 40 20 20 20 20 20 20 20 20 20 20 20 20 20 | bedded Workbench IDE - Arm 9.32.1<br>CMSIS-DAPIG Y-JL(T) 9/C/K <sup>9</sup> (N) ~/L/T(H)<br>Television of the second second secon | <pre>&gt;= &lt; O &gt; ? ? ? ? ? ? ? ? ? ? ? ? ? ? ? ? ? ?</pre> |                      |  |
|----------------------------------------------------------------------------------------------------|----------------------------------------------------------------------------------------------------|------------------------------------------------------------------|----------------------|--|
| ビルド                                                                                                    |                                                                                                    |                                                                  | <b>→</b> ‡ ×         |  |
| メッセージ                                                                                                    |                                                                                                    | 771)6                                                            | Ť                    |  |
| 準備完了                                                                                                    |                                                                                                    | エラー0、警告0 行 46、列 1                                                | システム CAP NUM 上書き 🔍 🔡 |  |

Figure 9 Open Sample Driver Library using IAR EWARM

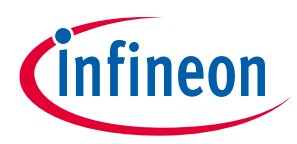

## 3.2.2 USB-UART bridge

KitProg3 on the TRAVEO<sup>™</sup> T2G-B-E evaluation board can act as a USB-UART bridge.

The UART Rx and Tx pins of KitProg3 are connected to the TRAVEO<sup>™</sup> T2G-B-E MCU UART pins as follows:

|     | KitProg3                       | PX         | TRAVEO <sup>™</sup> T2G-B-E MCU |  |
|-----|--------------------------------|------------|---------------------------------|--|
|     | KP_UART_1_TX                   |            | P13[0]                          |  |
|     | KP_UART_1_RX                   | • IX       | P13[1]                          |  |
| USB | KP_UART_1_RTS<br>KP_UART_1_CTS | CTS<br>RTS | P13[3]<br>P13[2]                |  |

Figure 10 UART connection between KitProg3 and TRAVEO<sup>™</sup> T2G-B-E MCU

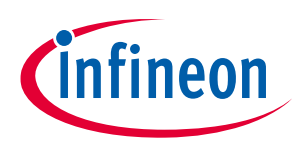

Hardware

## 4 Hardware

## 4.1 KIT\_T2G-B-E\_Lite kit connections

## 4.1.1 USER LEDs

The correspondence between the LEDs on the board and the CYT2BL5xx device pins and the port pins are shown in Table 5.

#### Table 5 USER LEDs

|            | Ref. designator | CYT2BL5xx |      |
|------------|-----------------|-----------|------|
| USERLED    |                 | Pin       | Pin  |
| USER LED 1 | LED3            | 14        | P5.0 |
| USER LED 2 | LED4            | 15        | P5.1 |
| USER LED 3 | LED5            | 16        | P5.2 |

## 4.1.2 USER switches

The correspondence between the switches and the CYT4BF8xx device pins and the port pins are shown in Table 6.

## Table 6 USER switches

| UCED awitch | Ref. Designator | CYT2BL5xx |       |
|-------------|-----------------|-----------|-------|
| USER SWITCH |                 | Pin       | Pin   |
| USER SW 1   | SW3             | 17        | P5.3  |
| USER SW 2   | SW4             | 64        | P17.0 |

## 4.1.3 **RESET** switch

The correspondence between the RESET switch and the CYT2BL5xx device pin and the port pin are shown in **Table 7**.

#### Table 7 RESET switch

| UCED ewitch | Ref. designator | CYT2BL5xx |      |  |
|-------------|-----------------|-----------|------|--|
| USER SWITCH |                 | Pin       | Pin  |  |
| RESET SW    | SW2             | 85        | XRES |  |

## 4.1.4 MODE switch

The mode switch will change the mode of operation of the KitProg3 device. While communicating with the TRAVEO<sup>™</sup> T2G device, make sure that the KitProg3 device should be in CMSIS DAP mode (LED1 is solid ON).

The correspondence between the MODE SW and the PSoC  $^{\text{TM}}$  5LP pin number is given in **0**.

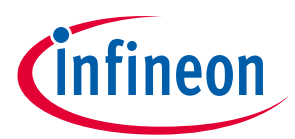

#### Hardware

#### Table 8MODE switch

|             | Ref. Designator | PSoC 5LP |       |
|-------------|-----------------|----------|-------|
| USER SWITCH |                 | Pin      | Pin   |
| MODE SW     | SW1             | 13       | P1[2] |

## 4.2 System configuration

Install the KitProg3 USB-UART driver to work with starter kit KitProg3 User Guide. For software and tool configuration, see TRAVEO T2G Body Entry Lite Kit - Getting Started.

## 4.3 Schematics

This section shows the schematics of the TRAVEO T2G Body Entry Lite Kit Rev D

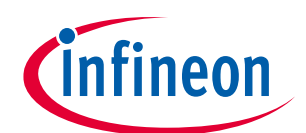

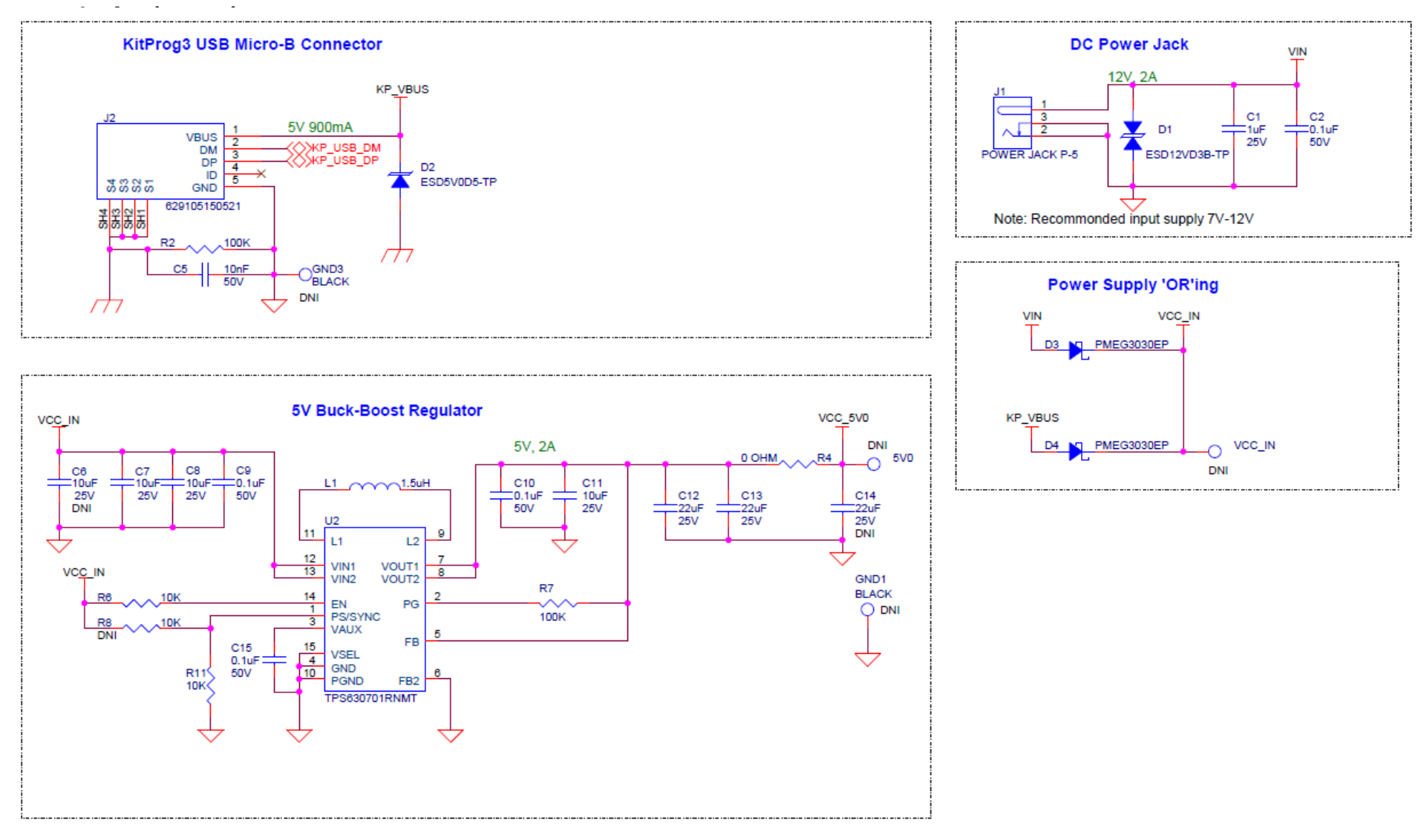

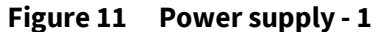

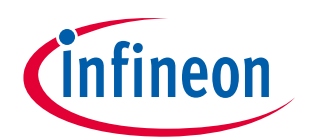

#### **General safety instructions**

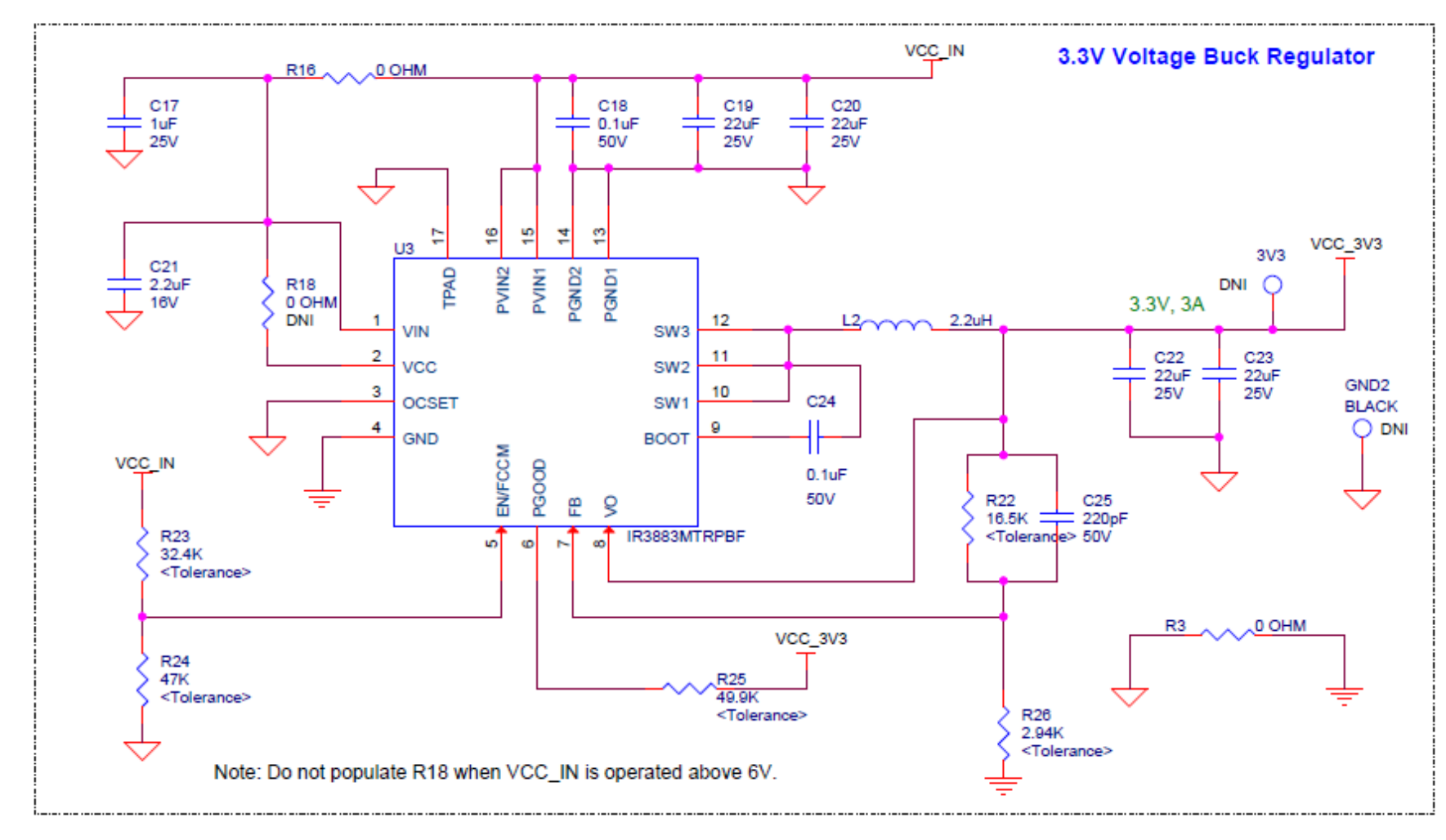

Figure 12 Power supply - 2

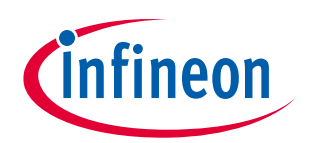

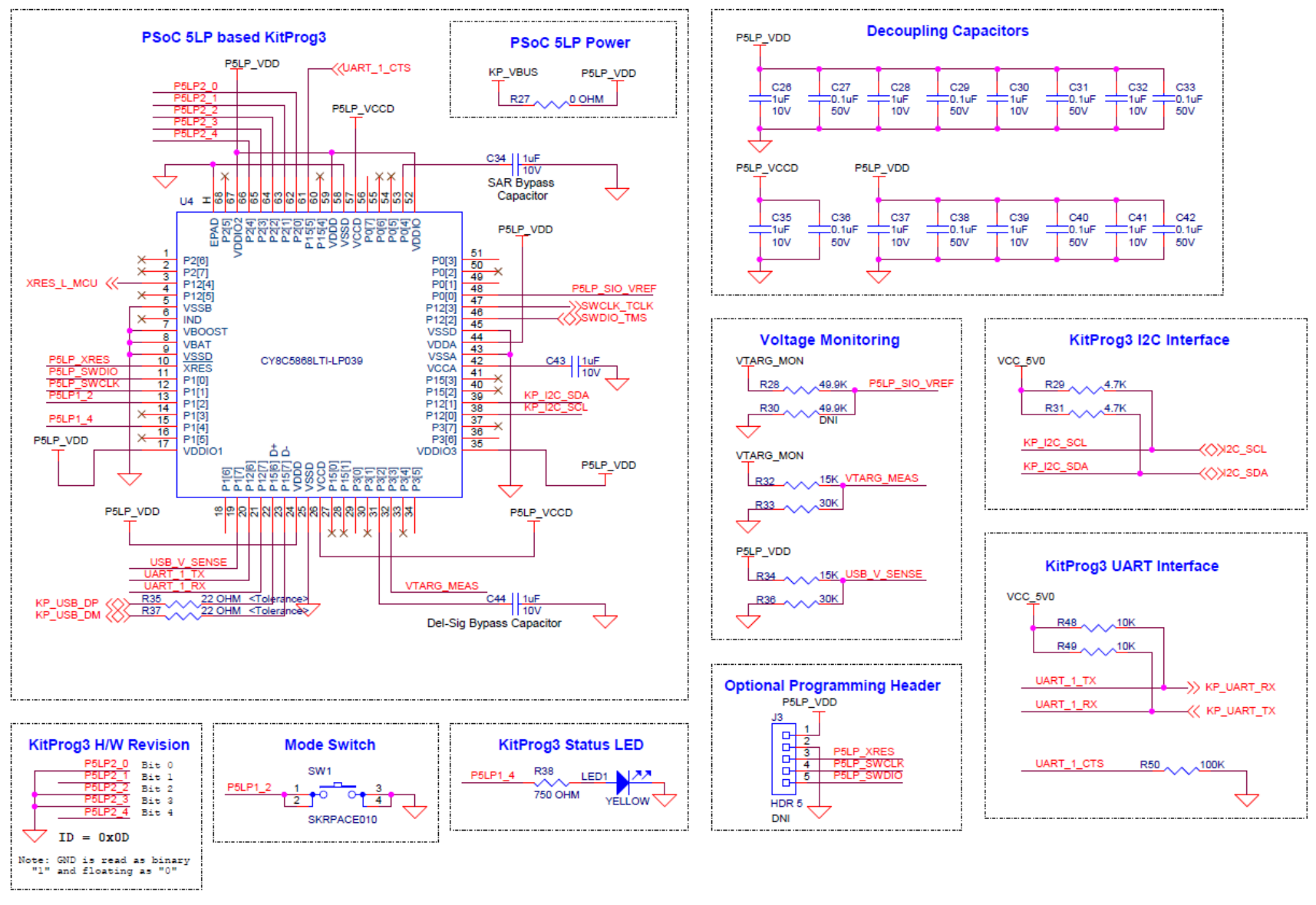

#### Figure 13 KitProg3 Interface

User Guide

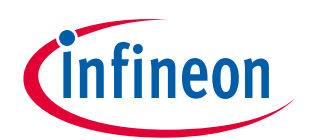

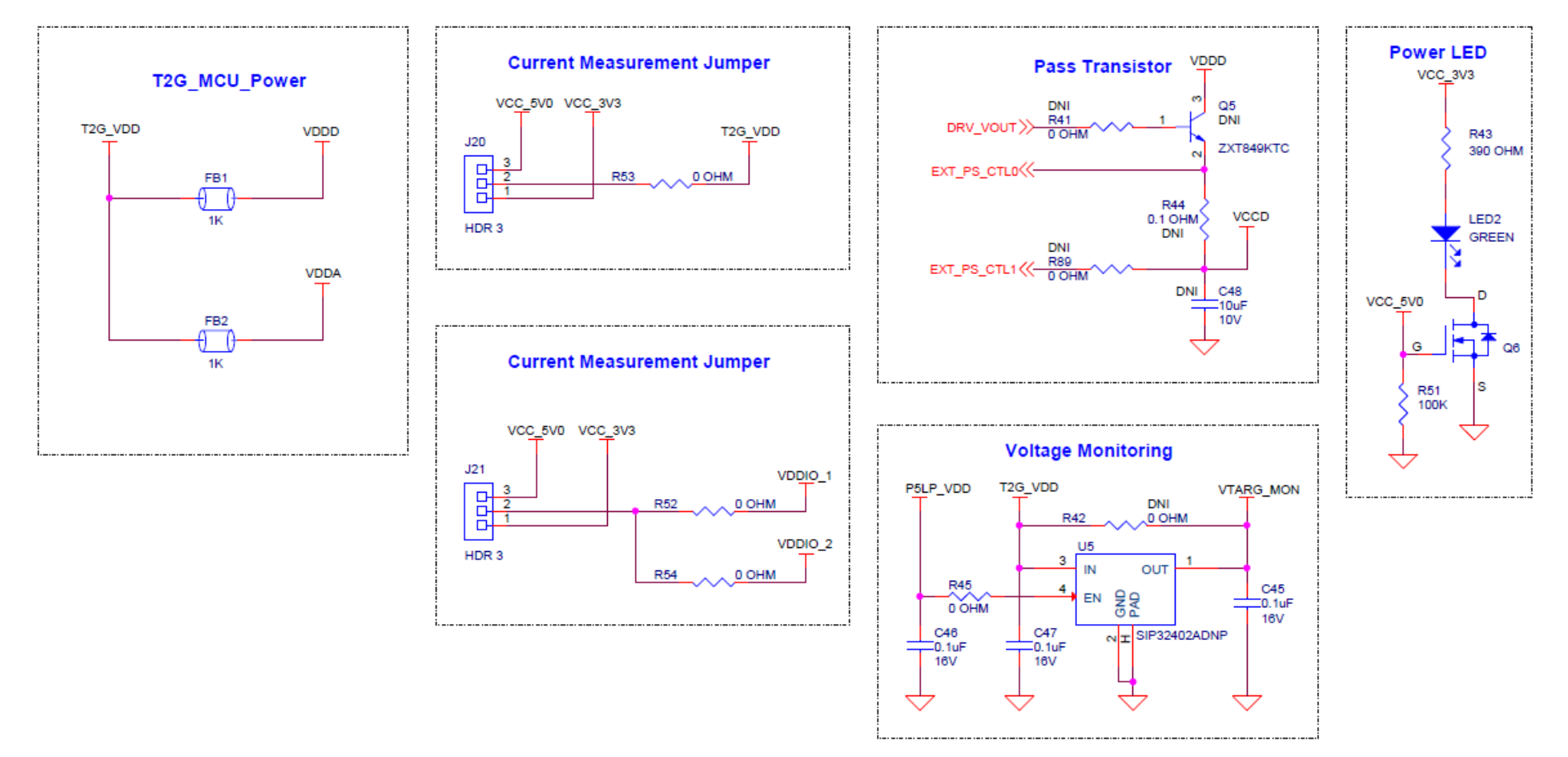

#### Figure 14 TRAVEO<sup>™</sup> T2G MCU Power

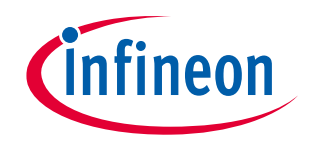

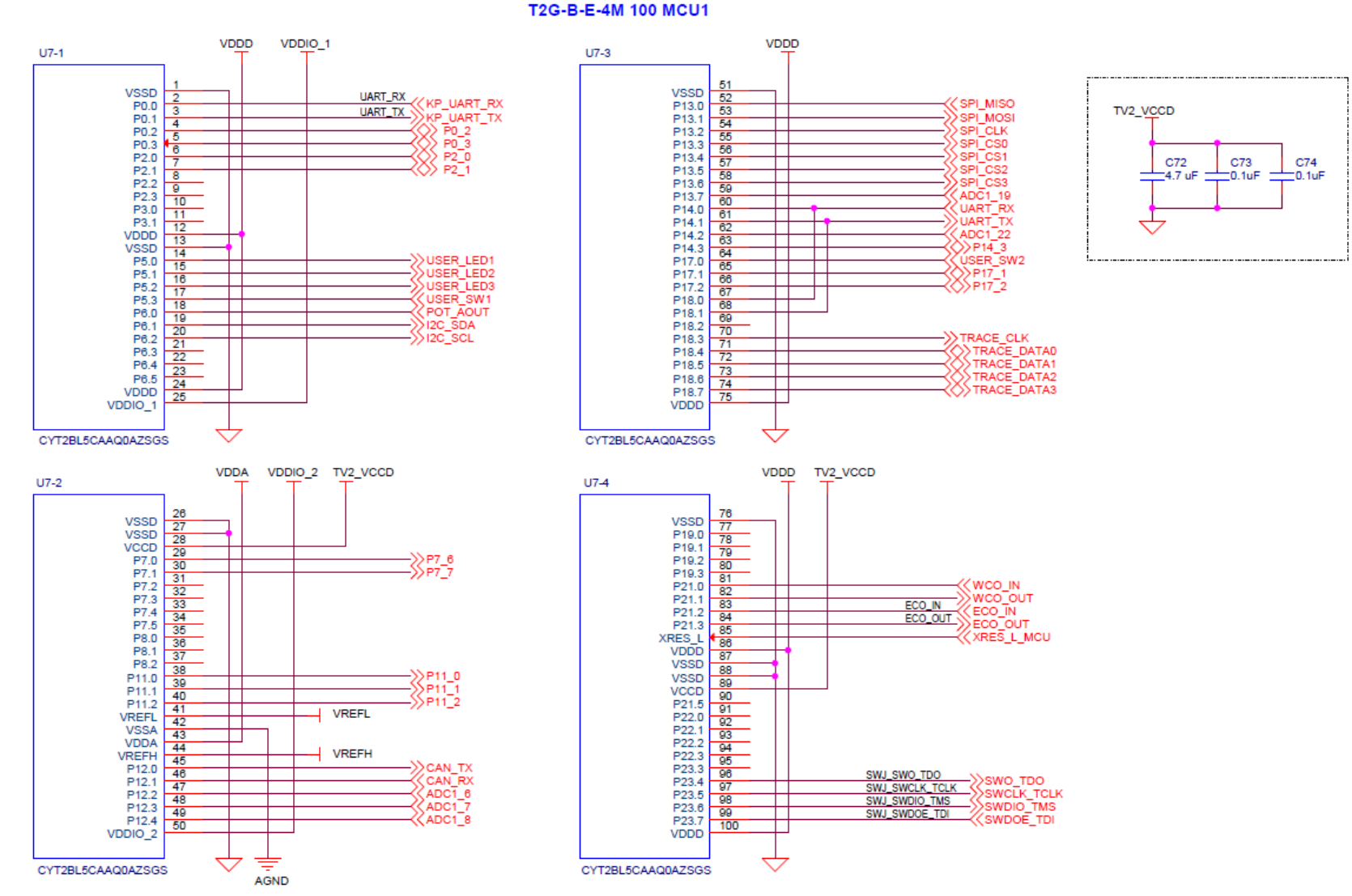

#### Figure 15 TRAVEO<sup>™</sup> T2G-B-E-1M 100-pin MCU

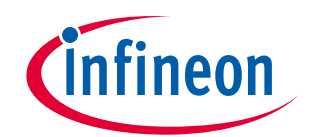

#### **General safety instructions**

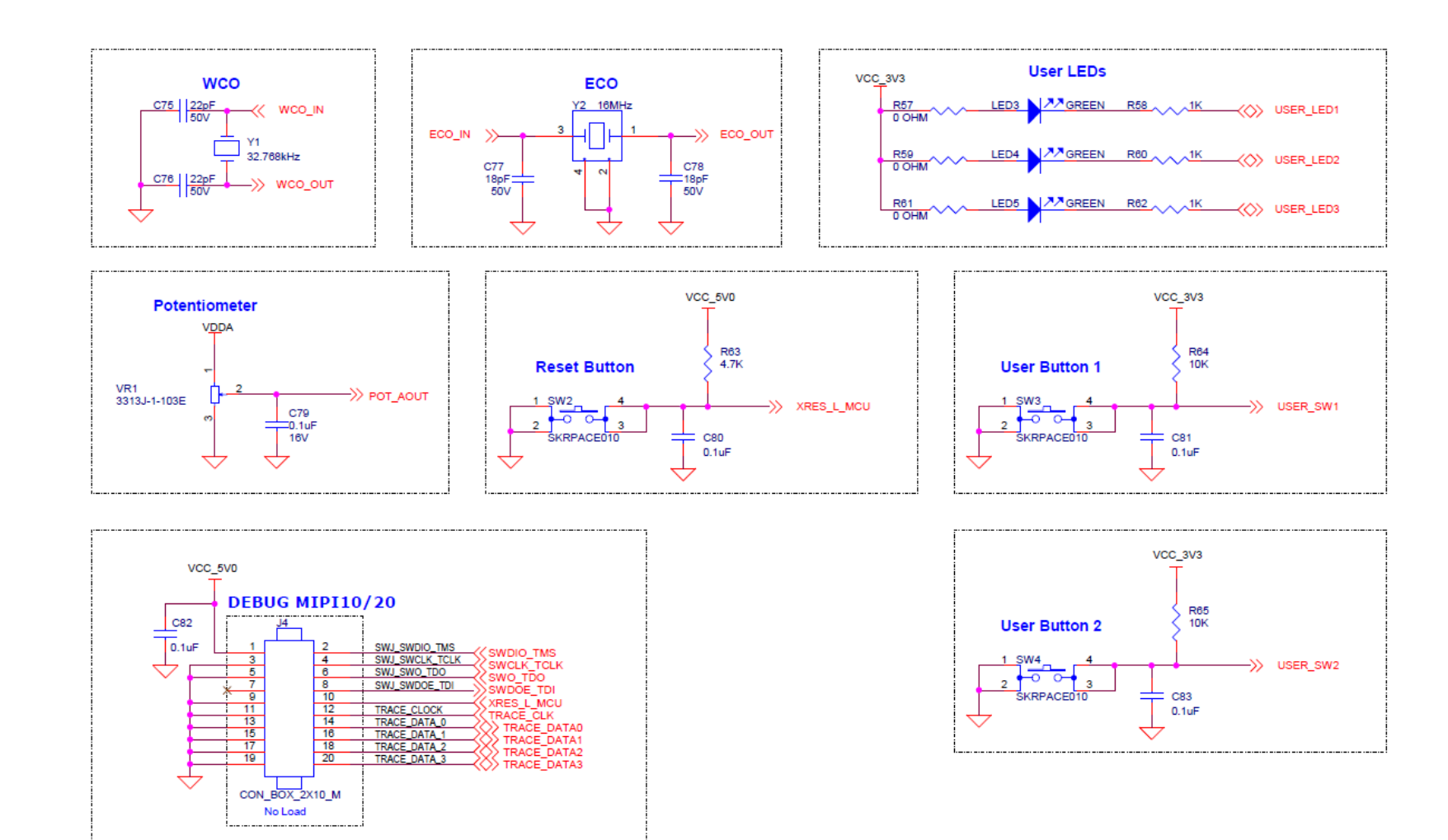

Figure 16 Peripheral interface

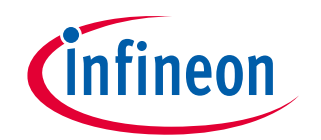

#### **General safety instructions**

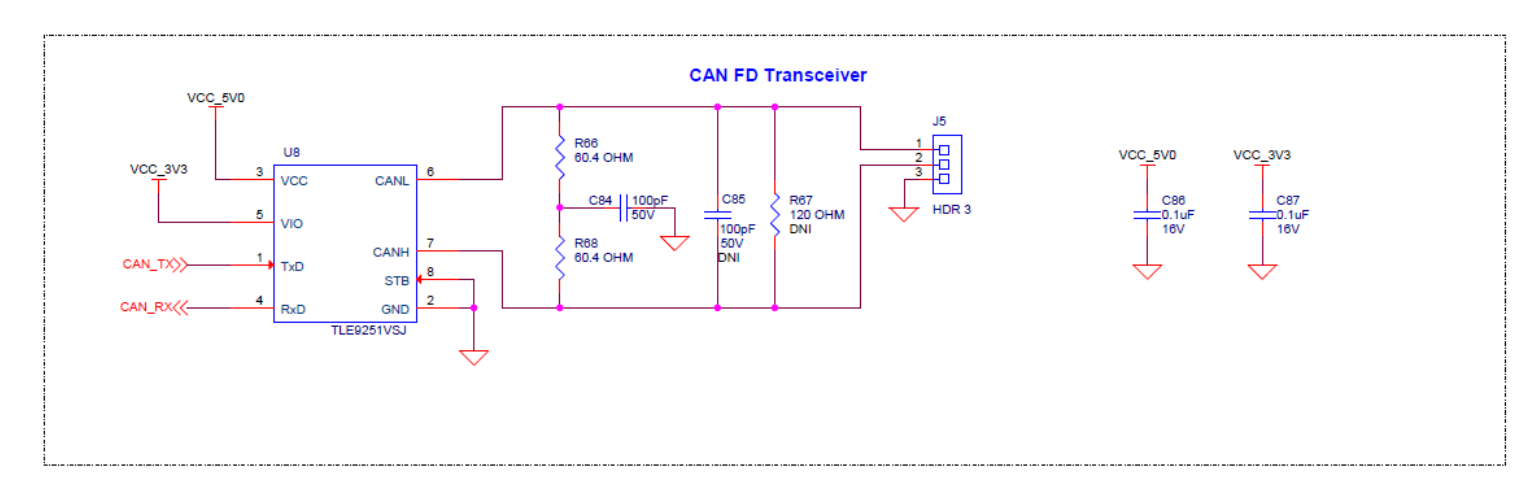

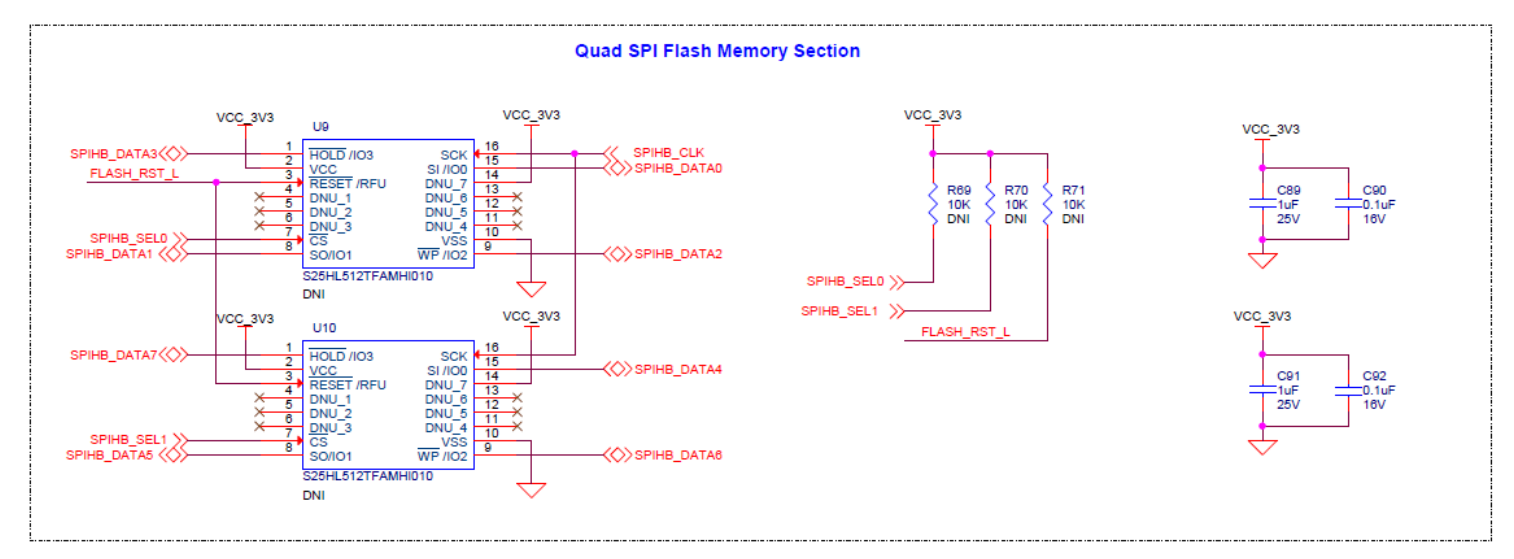

#### Figure 17 CAN and QSPI interface

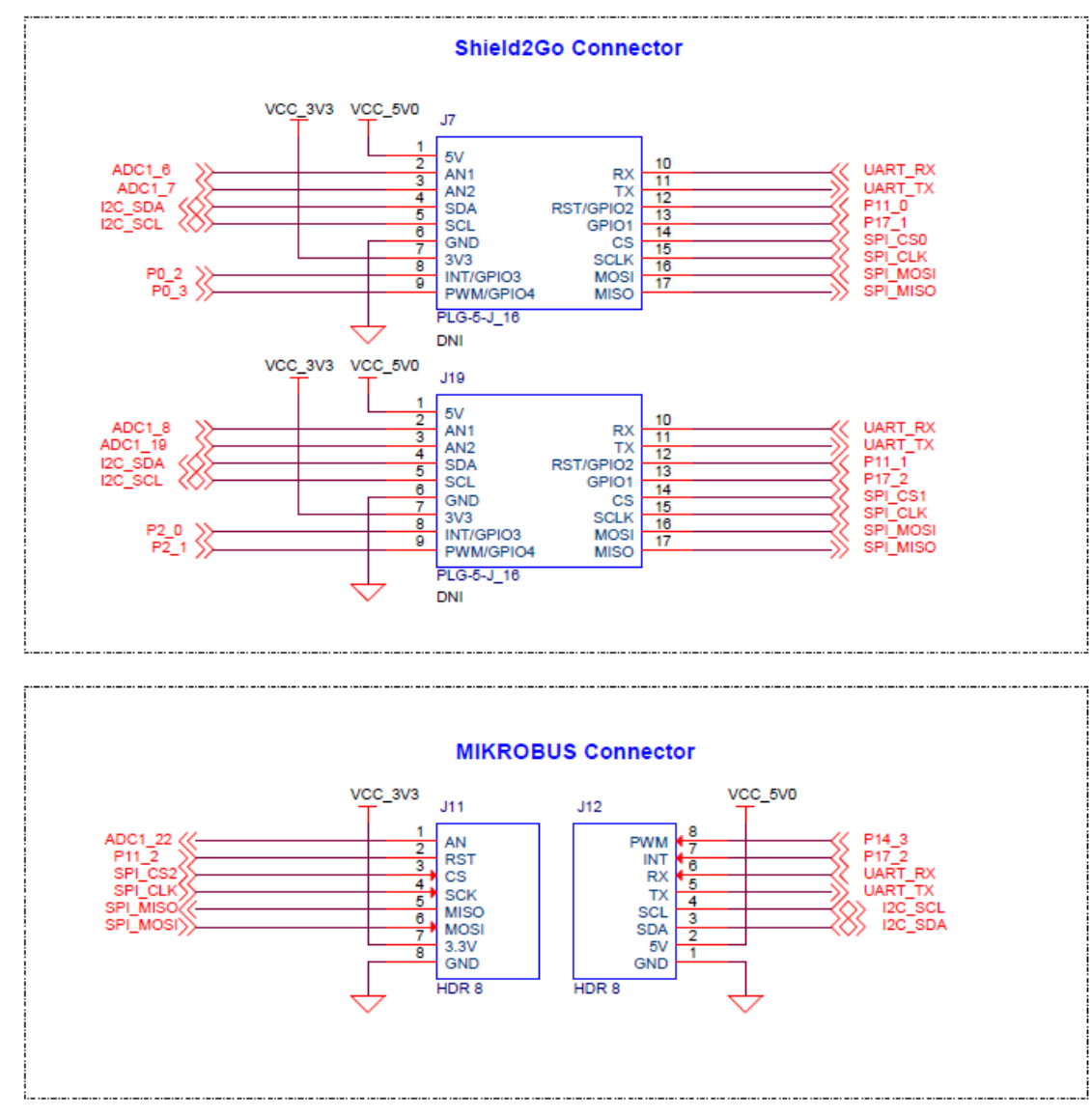

Figure 18 Shield2Go / MikroBUS

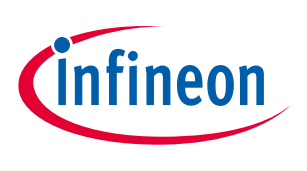

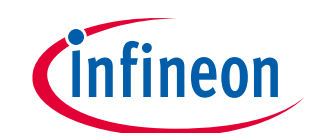

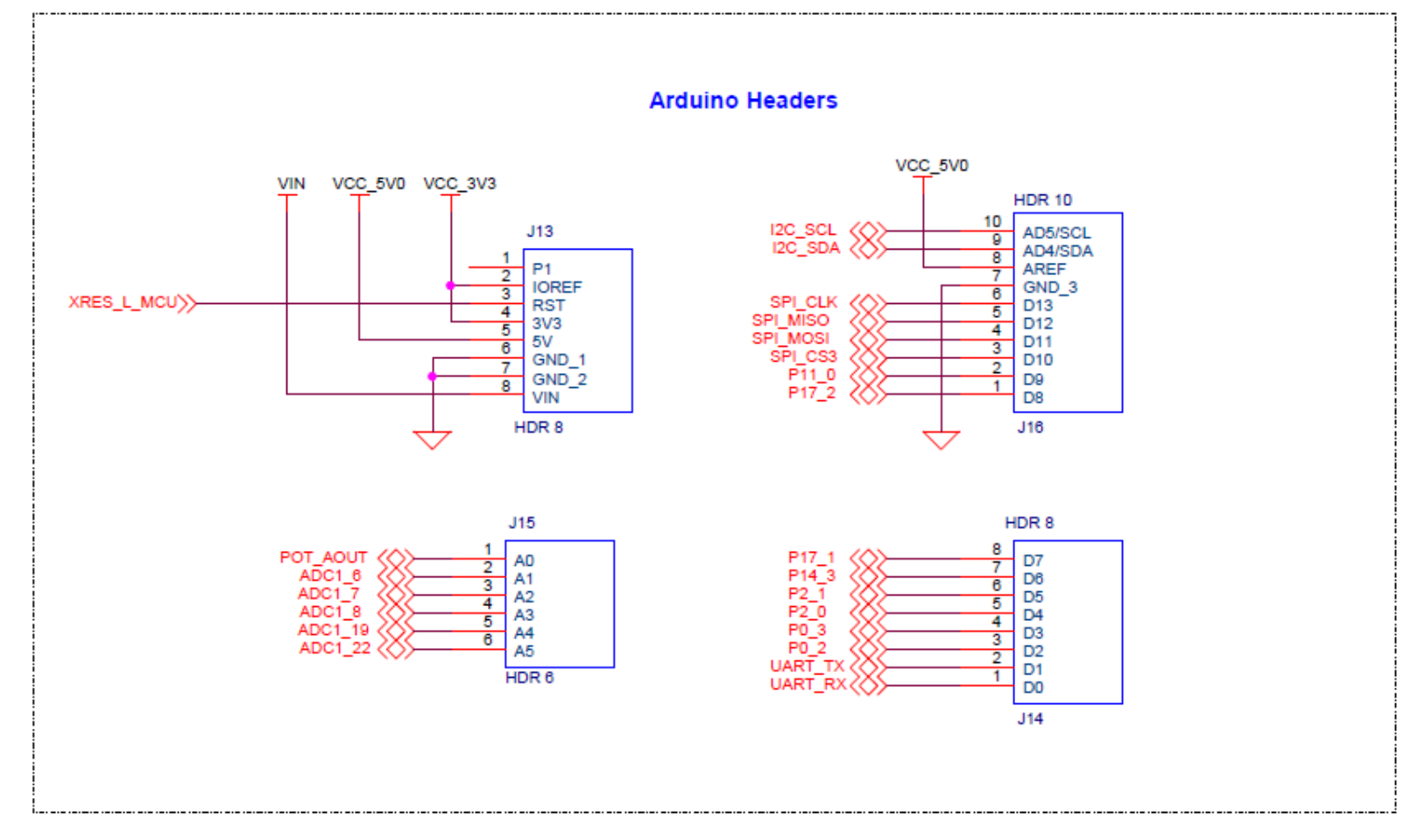

Figure 19 Arduino Headers

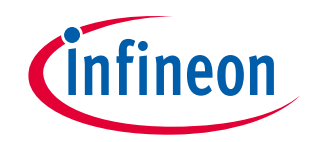

#### Expansion Headers

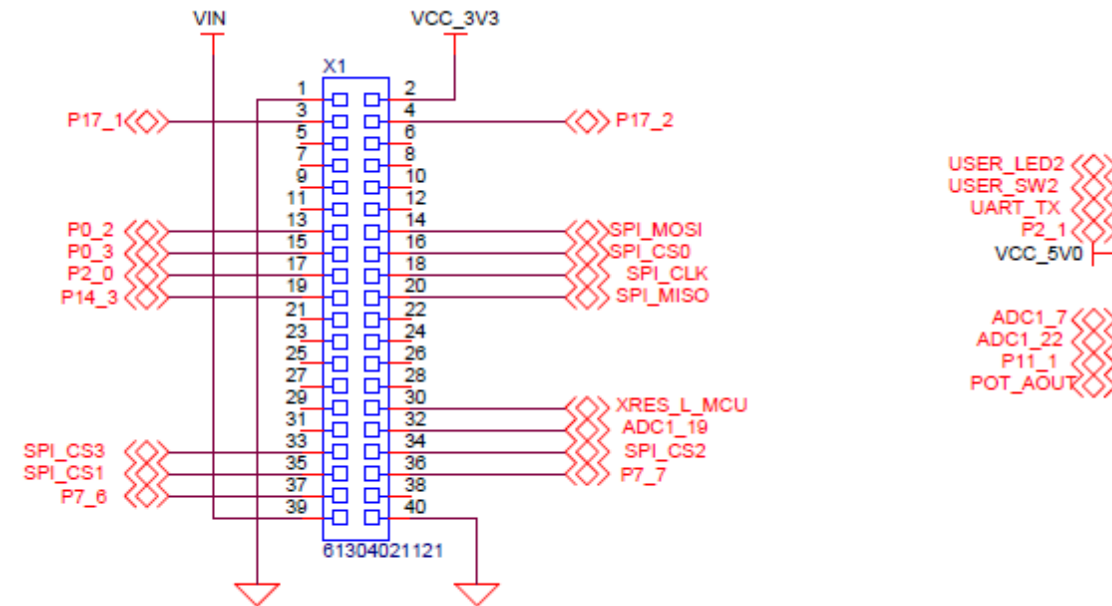

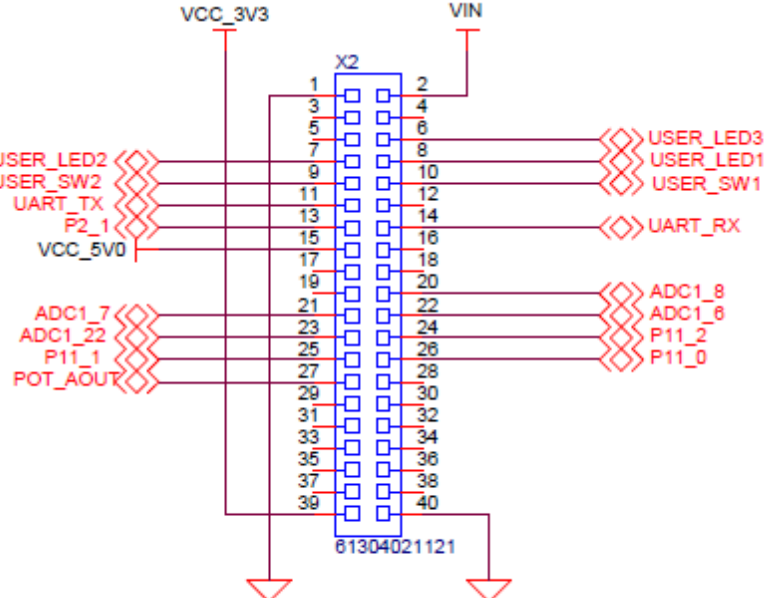

Figure 20 Expansion headers

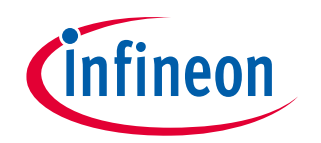

## 4.4 Layouts

This section shows the board layouts of the TRAVEO™ T2G Body Entry Lite Kit.

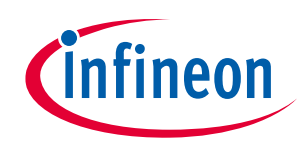

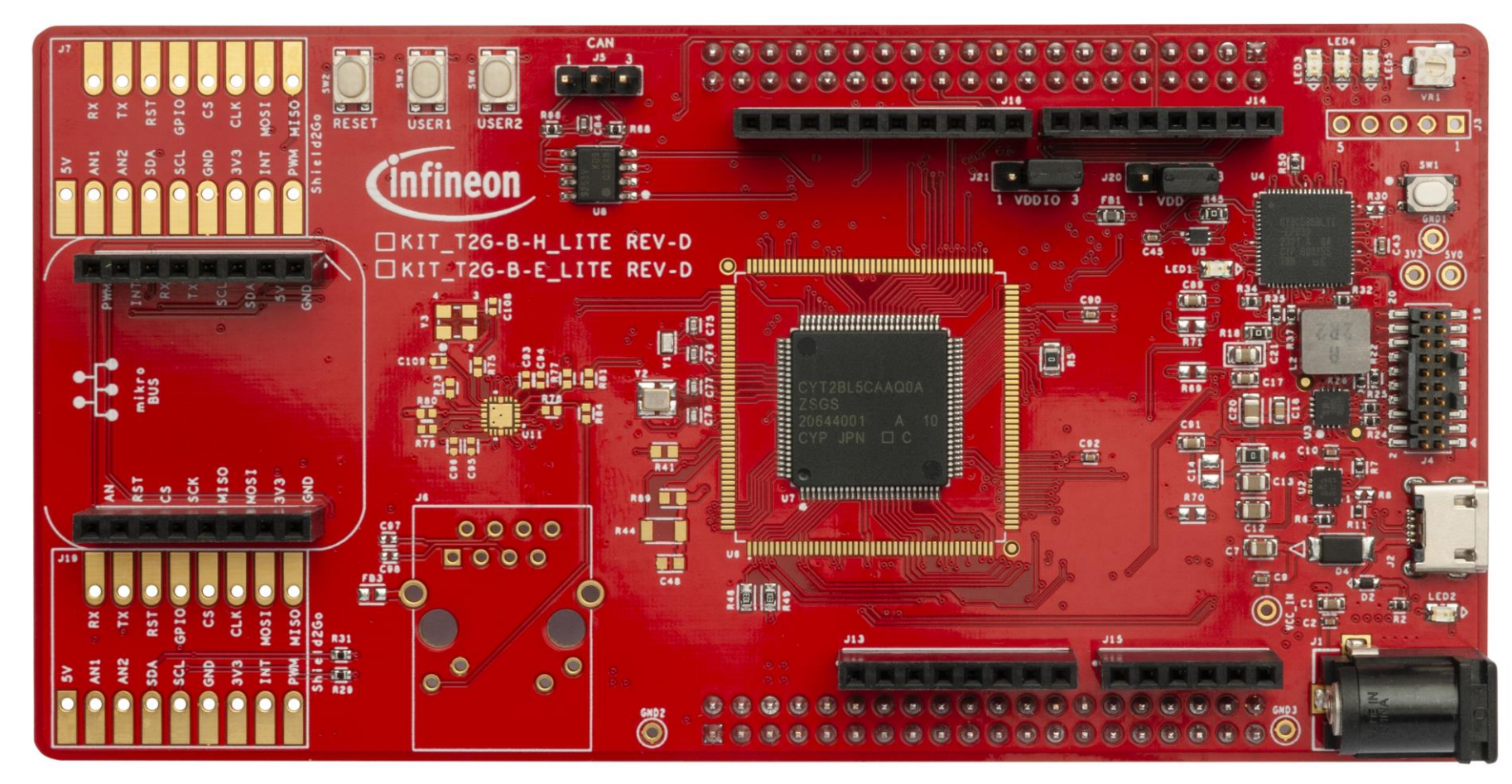

Figure 21 Top view

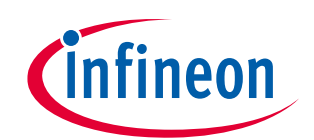

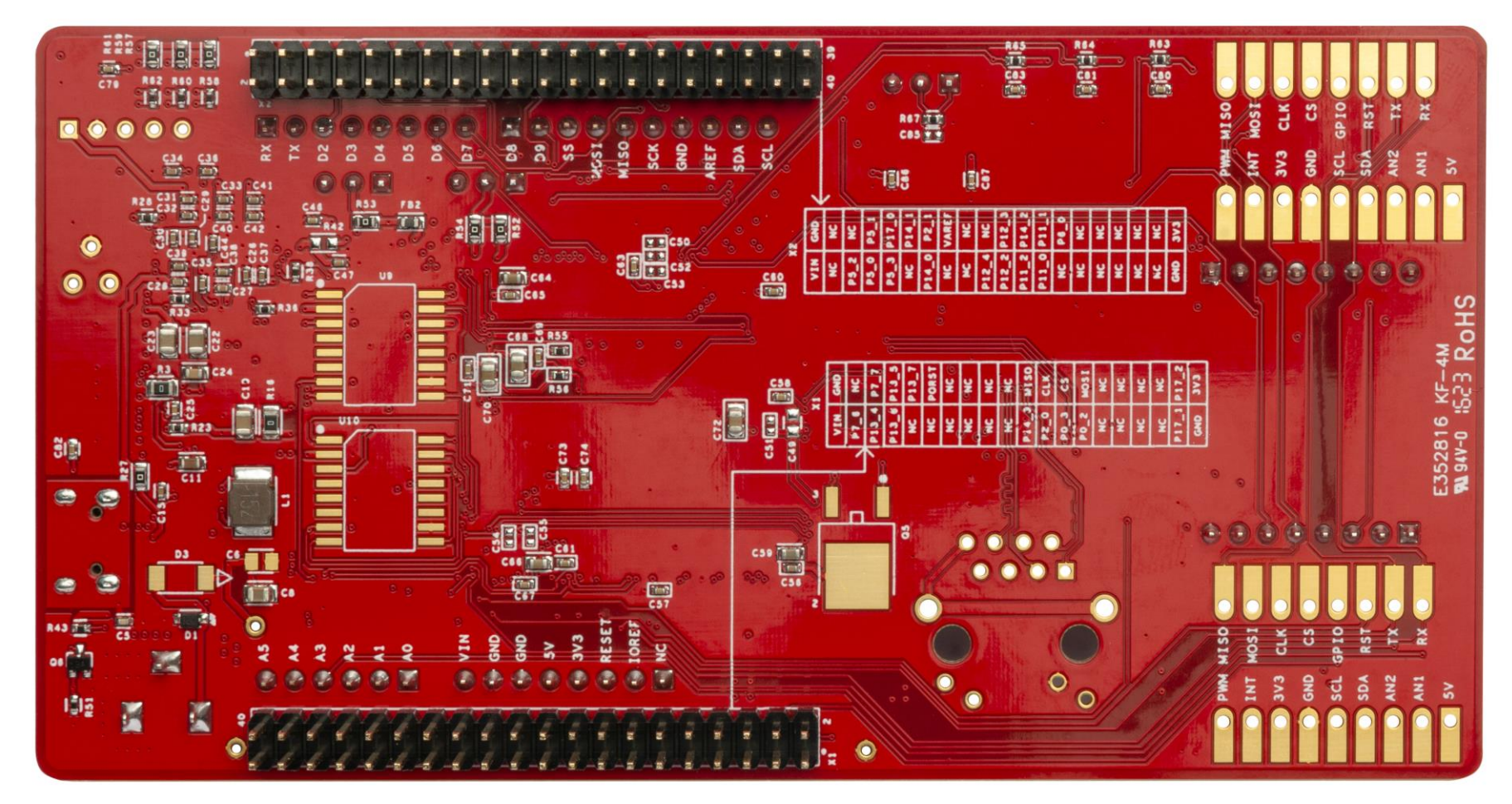

Figure 22 Bottom view

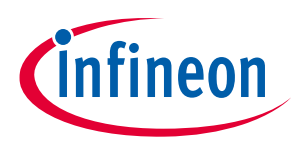

## **Revision history**

# **Revision history**

| Document<br>revision | Date       | Description                                                                |
|----------------------|------------|----------------------------------------------------------------------------|
| **                   | 2023-07-20 | Initial release                                                            |
| *A                   | 2023-10-19 | Corrected website links.<br>Fixed pinout (Figure 3) and fixed schematics . |

#### Trademarks

All referenced product or service names and trademarks are the property of their respective owners.

Edition 2023-10-19 Published by

Infineon Technologies AG 81726 Munich, Germany

© 2023 Infineon Technologies AG. All Rights Reserved.

Do you have a question about this document? Email: erratum@infineon.com

Document reference 002-37239 Rev. \*A

#### Important notice

The information given in this document shall in no event be regarded as a guarantee of conditions or characteristics ("Beschaffenheitsgarantie")

With respect to any examples, hints or any typical values stated herein and/or any information regarding the application of the product, Infineon Technologies hereby disclaims any and all warranties and liabilities of any kind, including without limitation warranties of non-infringement of intellectual property rights of any third party.

In addition, any information given in this document is subject to customer's compliance with its obligations stated in this document and any applicable legal requirements, norms and standards concerning customer's products and any use of the product of Infineon Technologies in customer's applications.

The data contained in this document is exclusively intended for technically trained staff. It is the responsibility of customer's technical departments to evaluate the suitability of the product for the intended application and the completeness of the product information given in this document with respect to such application.

#### Warnings

Due to technical requirements products may contain dangerous substances. For information on the types in question please contact your nearest Infineon Technologies office.

Except as otherwise explicitly approved by Infineon Technologies in a written document signed by authorized representatives of Infineon Technologies, Infineon Technologies' products may not be used in any applications where a failure of the product or any consequences of the use thereof can reasonably be expected to result in personal injury.

# **Mouser Electronics**

Authorized Distributor

Click to View Pricing, Inventory, Delivery & Lifecycle Information:

Infineon:

KITT2G-B-ELITE